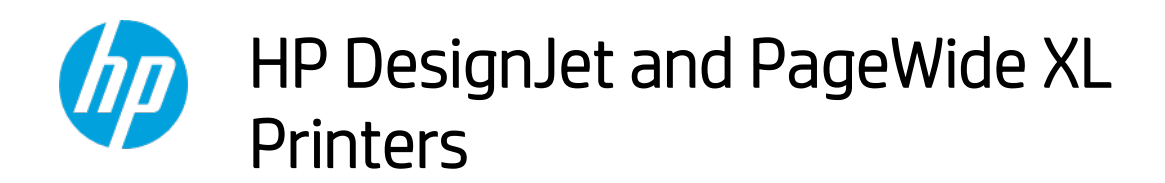

Security features

© 2014, 2016 HP Development Company, L.P.

Reproduction, adaptation, or translation without prior permission is prohibited, except as allowed under the copyright laws.

The information contained herein is subject to change without notice. The only warranties for HP products and services are set forth in the express warranty statements accompanying such products and services. Nothing herein should be construed as an additional warranty. HP shall not be liable for technical or editorial errors or omissions contained herein.

September 2017 Edition Version 11

# Table of Contents

| 1. Introduction & Over   | view                                                  | 4  |
|--------------------------|-------------------------------------------------------|----|
| 2. Security concepts e   | xplanation                                            | 4  |
| 2.1 Device security      |                                                       | 4  |
| 2.1.1 UEFI secure boo    | ot                                                    | 4  |
| 2.1.2 Firmware prote     | ction                                                 | 4  |
| 2.2 Device configuration | protection                                            | 5  |
| 2.2.1 Disable protoco    | ls                                                    | 5  |
| 2.2.2 SNMP compatib      | ility                                                 | 6  |
| 2.2.3 Disable connect    | ivity interfaces                                      | 7  |
| 2.2.4 Control Panel A    | CCESS                                                 | 9  |
| 2.2.5 SCL certificates   |                                                       | 14 |
| 2.2.6 Embedded Web       | Server (EWS) access control                           | 15 |
| 2.2.7 USB drive contr    | ol                                                    | 19 |
| 2.2.8 Jetdirect Securi   | ty Wizard (HP T9x0-T15x0-T25x0-T3500-PageWide XL)     | 20 |
| 2.2.9 Hide IP from fro   | nt panel                                              | 20 |
| 2.3 Data security: encry | pted communications                                   | 21 |
| 2.3.1 IPSec              |                                                       | 21 |
| 2.3.2 Encrypt web co     | mmunications                                          | 21 |
| 2.3.3 Access control l   | ist                                                   | 21 |
| 2.3.4 802.1X authent     | ication                                               | 22 |
| 2.4 Authentication       |                                                       | 22 |
| 2.5 Protected data in st | orage                                                 | 22 |
| 2.5.1 Self-encrypted     | hard disk                                             | 22 |
| 2.5.2 Secure File Eras   | e (SFE)                                               | 22 |
| 2.5.3 Secure Disk Era    | se (SDE)                                              | 23 |
| 2.5.4 Scan to networl    | < (HP DesignJet T2500, T2530, T3500 eMFP Series) SMB1 | 25 |
| 2.5.5 Scan to FTP fold   | der                                                   | 32 |
| 2.5.6 Exclude person     | al info from accounting                               | 34 |
| 2.5.7 Disable internet   | connection                                            | 34 |
| 2.6 Document security.   |                                                       | 35 |
| 2.6.1 Job storage and    | I PIN printing                                        | 35 |
| 2.6.2 ePrint center co   | nnection                                              | 35 |
| 3. Large Format printe   | ers: security features summary                        | 37 |
| 4. Large Format scanr    | ers: security features summary                        | 44 |
| 5. Ports used in HP pri  | nters                                                 | 45 |
| Security Glossary        |                                                       | 49 |
| Device protection re     | lated                                                 | 50 |
| Data protection rela     | ted                                                   | 52 |
| Document protection      | n related                                             | 55 |

# 1. Introduction & Overview

This document provides an overview of the security and connectivity features supported by HP DesignJet and PageWide XL printers as of April 2017.

The security features described in this document make the HP DesignJet and PageWide XL printer series particularly well suited for deployment in environments where network, data, and access control security are important.

In this document, you will find:

- The description of the features, where to configure them and some recommended values (Section 2, <u>Security concepts explanation</u>).
- The tables summarizing the new and existing security features of the HP DesignJet and PageWide XL printer series and how they are configured using the control panel, Embedded Web Server and/or HP Web Jetadmin (WJA). Please make sure that your printer has the latest firmware version to benefit from all the security features (Section 3, Large Format printers: security features summary).
- The table summarizing the new and existing security features of the HP Scanners compatible with the HP DesignJet and PageWide XL printers (Section 4, <u>Large Format scanners: security features summary</u>).
- The list of ports used by the printer and the effect of keep them blocked (Section 5, <u>Ports used in HP</u> <u>printers</u>).

**Note:** If your printer is not listed in the table, then these features are not implemented.

# 2. Security concepts explanation

# 2.1 Device security

# 2.1.1 UEFI secure boot

It prevents the loading of unauthorized operating systems (OS) during system startup. This feature is compliant with the UEFI specification. Non-configurable feature.

# 2.1.2 Firmware protection

All HP portfolio use signed firmware package, that means firmware packages are digitally signed by the HP Code Signing group.

The printer is able to check the authenticity of any firmware and install only those signed by HP.

It is really important to keep the printer updated with the latest firmware, that provides you the highest security and new features.

The firmware can be updated in various ways, although not all them are available in all the printers:

- Plugging a USB drive with the firmware file in the root folder.
- Sending the firmware file through EWS.
- Sending the firmware file through the port 9100, as any other job.
- Activating the Automatic Firmware Upgrade (AFU): This function connects the printer with the HP server, checks if there is a new firmware and downloads it. The installation should always be launched from EWS or printer control panel.

Despite the signature system, the recommendation is to protect the printer from unauthorized firmware upgrades:

• Protect the EWS access with an admin account (see section 2.2.6, <u>Embedded Web Server (EWS) access</u> <u>control</u>).

- Disable the firmware upgrade from USB (see section 2.2.7, USB drive control)
- Use the Automatic Firmware Upgrade to download the firmware.

# 2.2 Device configuration protection

# 2.2.1 Disable protocols

In some cases, you might want to disable all protocols that you do not plan to use to access your printer. For example, you might prevent users from sending files via ftp or connecting through telnet to manage the printer network settings. You can disable unused protocols through the **Mgmt. Protocols** option in the Embedded Web Server, or the **Network Enable Features** in Web Jetadmin.

| HP Designjet                                                                                                    | T2300 PostScript                                                                                                    |                        |
|----------------------------------------------------------------------------------------------------|----------------------------------------------------------------------------------------------------|------------------------|
| NPI002655882481 / 16.23.13.181<br>Networking<br>Configuration<br>TCP/IP Settings<br>Other Settings<br>Security<br>Settings<br>Authorization<br>Mgmt. Protocols<br>IPsec/Firewall<br>Diagnostics<br>Network Statistics<br>Protocol Info<br>Configuration Page | Mgmt. Protocols   Web Mgmt.   SWP   Other   Select the protocols and services that you want to enable. <tr< th=""><th>Support 2</th></tr<>                                                                                                    | Support 2              |
| •                                                                                                    | III State of the second second s | Mode: Off ④ ▼ € 120% ▼ |

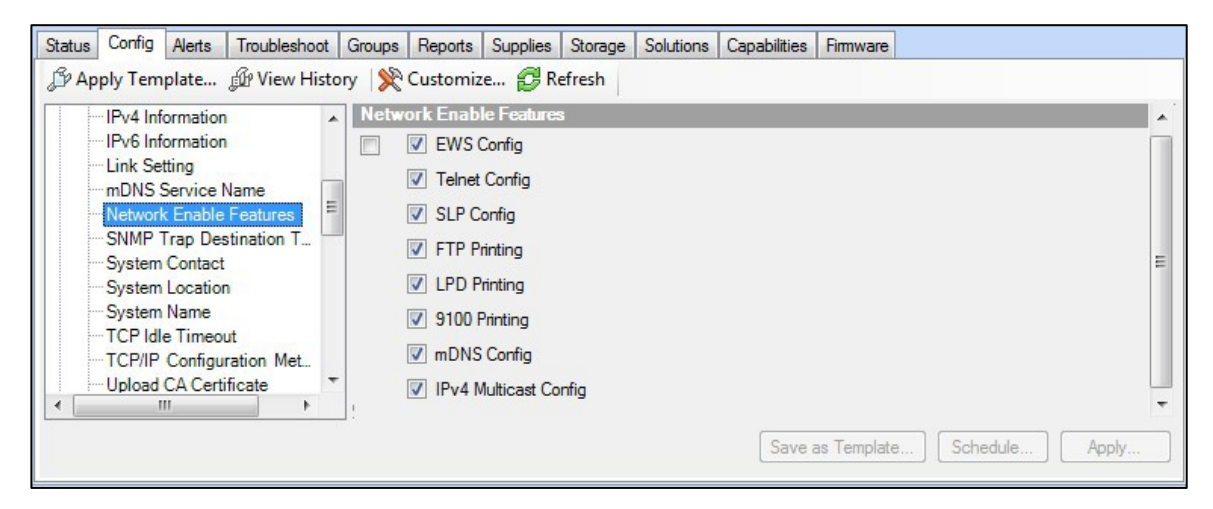

In the HP DesignJet T830 MFP/T730 printer, the network Management Protocols can be configured from the **Network** > **Advanced Settings** menu.

| HP Design                           | Jet T830 MFP                                                                                                    |
|-------------------------------------|----------------------------------------------------------------------------------------------------|
| Embedded web 5                      | erver Search A                                                                                                    |
| Home Scan Web Sei                   | vices <mark>Network</mark> Tools Settings                                                                                                    |
| NETWORK                             | Advanced Settings<br>Certificates                                                                                                    |
| + General                           | Certificate Options                                                                                                    |
| + Wired (802.3)                     | Printer Certificate                                                                                                    |
| + Wireless (802.11)                 |                                                                                                    |
| + Wi-Fi Direct                      | By default, a pre-installed self-signed printer certificate is created to identify this printer. You can change this<br>certificate to more accurately identify the printer and to update the length of time the certificate is valid. |
| + AirPrint™                         | Status: Installed (View) Configure                                                                                                    |
| + Internet Printing<br>Protocol     | Certificate Authority (CA) Certificate                                                                                                    |
| – Advanced Settings                 |                                                                                                    |
| Certificates<br>Management Protocol | A Certificate Authority (CA) certificate is required for some authentication methods. For example, it is used to verify the certificate of the e-mail server and to verify the 802.1x authentication server.                           |
| 802.1X Authentication<br>Bonjour    | Issued To Issuer Expires On                                                                                                    |
| SNMP                                |                                                                                                    |
| SLP                                 | View Details Remove Export Import                                                                                                    |
|                                     |                                                                                                    |
| Port 9100 Printing                  |                                                                                                    |
| Microsoft Web Services              |                                                                                                    |
| Syslog                              |                                                                                                    |
| Advanced DHCP Settings              |                                                                                                    |

#### 2.2.2 SNMP compatibility

SNMP is a protocol to get printer information and to configure it. SNMPv3 is its encrypted version. Enabling it, only the client applications knowing the keys will be able to access the printer using this protocol.

The main benefits of using SNMPv3 are:

- Integrity: protects data flowing from side-to-side from being modified by a third party.
- Authentication: verifies the data source.
- Encryption: protects data from being accessed by a third party.
- Access control: restricts the Managed Device data that can be accessed by each Network Management System.

You can enable and disable the SNMPv3 agent from your printer. You may set up an account that allows a management application to access the SNMPv3 agent.

The recommendation is to work with SNMPv3 and keep SNMPv1/v2 disabled, if your system allows it.

| tatus Config Alerts Troubleshoot Groups Reports Si<br>ມີ Apply Template ໜຶ່ງ View History 📡 Customize                                                                                                    | upples Storage Solutions Capabilities Firmware                                                                                                    |
|----------------------------------------------------------------------------------------------------|----------------------------------------------------------------------------------------------------|
| TCPIP Domain Suffix         Upload CA criticate         Upload CA criticate         Upload Lettirect Carificate         VitS Server         Security         Security | NMPv3 SNMPv1 Credential mmunty name (optional):  MMPv3 Credential ame:  (Not specified) tication Protocol:  MD5  tication passphrase:  settings  v1 Settings  MFv1 read-only  MFv1 disabled                                                                                                    |
| <> v                                                                                                    | Save as Template Schedule Apply                                                                                                    |
| MP DesignJet T9       NPI844132 / 15.83.19.244       Main       Setup       Configuration       TCP/IP Settings       Nature (continue)                                                                                                    | 30 PostScript           Networking         Customer Involvement Program         Support           Network Settings         Sump                                                                                                    |
| Network Settings<br>Other Settings<br>AirPrint<br>Security<br>Settings<br>Authorization<br>Mgmt. Protocols<br>802.1X Authentication<br>IPsec/Firewall<br>Diagnostics<br>Network Statistics<br>Protocol Info<br>Configuration Page                                                                                                    | SNMP         SNMPv1/v2         Enable SNMPv1/v2 read-write access         Set Community Name:         Confirm Set Community Name:         Get Community Name:         Get Community Name:         Disable SNMPv1/v2 default Get Community Name of "public"         Enable SNMPv1/v2 read-only access         Disable SNMPv1/v2         SNMPv3         Image:         Passphrase         Authentication Protocol:         MD5 T       Passphrase:         Privacy Protocol:       DES T |

#### 2.2.3 Disable connectivity interfaces

Depending on the printer series, there are some USB network interfaces that can be disabled to restrict access to the printer through these interfaces.

In some products, you can install a Jetdirect card to add extra security features, in this case, you might want to disable the onboard Ethernet.

The **HP Jetdirect 640n** is a print networking device that offers high-speed wired functionality, easy set-up, full manageability, backward compatibility and enterprise-class security features.

Ideal for enterprise and workgroup SMBs requiring full-featured, secure, and backward-compatible print management of printers and MFPs over shared, wired networks.

#### Features: Print at high speed over gigabit networks

- Quickly connect to shared printers and MFPs throughout your office, over a gigabit network.
- Maintain rigorous standards through IPv6 network features: more IP addresses than IPv4 and IPsec security.
- Help reduce administration and operation costs with off-the-shelf functionality and backward compatibility.

See <u>http://www8.hp.com/emea\_africa/en/products/print-servers/product-detail.html?oid=5305778</u> for more information about the Jetdirect card.

If you enable or disable a connectivity option, the printer will automatically restart. Keep in mind that disabling a connectivity option could cut off network access to the printer. As a security measure, you cannot disable the connection that you use to access the Embedded Web server.

|                                                                                                    |                                                                                                    | 1 A 1 A 1 A 1 A 1 A 1 A 1 A 1 A 1 A 1 A                                                                                                    |
|----------------------------------------------------------------------------------------------------|----------------------------------------------------------------------------------------------------|----------------------------------------------------------------------------------------------------|
| ) • [#] http://16.23.45.148/hp/devi                                                                                                    | ce/webAccess/index.htm?c                                                                                                    | content=security • 4 🗙 🖓 Google 🖇                                                                                                    |
| •                                                                                                    |                                                                                                    |                                                                                                    |
| orites 🛛 🙀 4 Ashared.com - free fi                                                                                                    | le sh 💩 FilmJabber.cor                                                                                                    | m Recent 🔻 🛃 HP Drivers 🔊 Get More Add-ons 👻                                                                                                    |
| Designjet T1200 PostScript - Security                                                                                                    |                                                                                                    | 🖓 • 🖾 - 🖾 🖶 • Page • Safety • Tools • 📦 •                                                                                                    |
| HP Designiet T1200                                                                                                    | PoetScript                                                                                                    |                                                                                                    |
| The Designjet 11200                                                                                                    | Postocript                                                                                                    |                                                                                                    |
| 343D / 16.23.45.148                                                                                                    |                                                                                                    | Printer status: 💶 Replace G cartridge 😭                                                                                                    |
| Main                                                                                                    | Setup                                                                                                    | Support                                                                                                    |
| Iguration                                                                                                    |                                                                                                    |                                                                                                    |
| er settings                                                                                                    | ecurity                                                                                                    |                                                                                                    |
| rty 🚺                                                                                                    | Access Control                                                                                                    |                                                                                                    |
| å server<br>å Time                                                                                                    | · Access control is current                                                                                                    | ty disabled. To enable access control you must set the administrator user account                                                                                                    |
| tenance                                                                                                    |                                                                                                    |                                                                                                    |
| vare update                                                                                                    | onnectivity                                                                                                    |                                                                                                    |
| r preset management                                                                                                    | check to disable of uncheck to                                                                                                    | o enable connectivity options, in any or them are changed, the printer will automatically restart.                                                                                                    |
|                                                                                                    |                                                                                                    | Disable on-board Gigabit Ethernet *                                                                                                    |
|                                                                                                    | (V)                                                                                                    | Disable USB                                                                                                    |
| ,                                                                                                    | Note: * To disable this interfa                                                                                                    | ce you should access the EWS through a different network interface.                                                                                                    |
|                                                                                                    | Control Panel Access Lock                                                                                                    | <u> </u>                                                                                                    |
| 1                                                                                                    | Select an option to set the leve                                                                                                    | el of the control panel access lock:                                                                                                    |
|                                                                                                    |                                                                                                    |                                                                                                    |
|                                                                                                    | Unico                                                                                                    | x<br>un lock                                                                                                    |
|                                                                                                    | Moder                                                                                                    | rate Lock                                                                                                    |
|                                                                                                    | © Interm                                                                                                    | rediate Lock                                                                                                    |
|                                                                                                    | © Maxim                                                                                                    | num Lock                                                                                                    |
|                                                                                                    |                                                                                                    |                                                                                                    |
|                                                                                                    |                                                                                                    | (arranged)                                                                                                    |
|                                                                                                    |                                                                                                    | Executy                                                                                                    |
|                                                                                                    |                                                                                                    |                                                                                                    |
| HP Design<br>Embedded Web                                                                                                    | Jet T830  <br>Server<br>ervices Networ                                                                                                    | MFP Search Protected Model Off Via + Via Union                                                                                                    |
| HP Design<br>Embedded Web<br>Home Scan Web Sc                                                                                                    | Jet T830  <br>Server<br>ervices Networ                                                                                                    | The Tools Settings                                                                                                    |
| HP Design<br>Embedded Web<br>Home Scan Web So<br>SETTINGS                                                                                                    | Jet T830 I<br>Server<br>ervices Networ<br>Security<br>Administrato                                                                                                    | The Tools Settings                                                                                                    |
| HP Design<br>Embedded Web<br>Home Scan Web So<br>SETTINGS<br>+ Power Management                                                                                                    | Jet T830 I<br>Server<br>ervices Networ<br>Security<br>Administrato                                                                                                    | C Local instance   protected Model Off                                                                                                    |
| HP Design     Embedded Web     Home Scan Web Sa     SETTINGS     + Power Management     + Preferences                                                                                                    | Jet T830 I<br>Server<br>ervices Networ<br>Security<br>Administrato<br>Enable/Disa                                                                                                    | MFP Scarch Protected Model CH Vir Vir Vir Vir Vir Vir Vir Vir Vir Vir                                                                                                    |
| HP Design     Embedded Web     Home Scan Web Se     SETTINGS     + Power Management     + Preferences                                                                                                    | a Jet T830 I<br>Server<br>ervices Networ<br>Security<br>Administrato<br>Enable/Disa<br>You can custom                                                                                                    |                                                                                                    |
| HP Design     Embedded Web     Kome Scan Web So     SETTINGS     + Power Management     + Preferences     - Security                                                                                                    | a Jet T830 I<br>Server<br>ervices Networ<br>Security<br>Administrato<br>Enable/Disa<br>You can custon<br>been disabled,                                                                                                    |                                                                                                    |
| Prover Management     Power Management     Power Management     Preferences     Security     Password Settimas                                                                                                    | AJet T830 I<br>Server<br>ervices Networ<br>Security<br>Administrato<br>Enable/Disa<br>You can custon<br>been disabled,<br>Note:<br>1. If Printer Ub                                                                                                    |                                                                                                    |
| Power Management     Preferences     Security     Password Settings     Administrator Settings                                                                                                    | Jet T830 I<br>Server<br>ervices Networ<br>Security<br>Administrato<br>Enable/Disa<br>You can custon<br>been disabled,<br>Note:<br>1. If Frinter Up                                                                                                    | Cock unitarie protected Model CH     Cock unitarie protected Model CH     Cock unitaries protected Model CH     Cock unitaries protected Mode     |
| HP Design<br>Embedded Web<br>Home Scan Web So<br>SETTINGS<br>+ Power Management<br>+ Preferences<br>- Security<br>Password Settings<br>Administrator Settings                                                                                                    | AJet T830 I<br>Server<br>ervices Networ<br>Security<br>Administrato<br>Enable/Disa<br>You can custon<br>been disabled,<br>Note:<br>1. If Printer Up                                                                                                    | C. Lock dataset protected basis: Of V_V C. Dock  MFP  Search  Search  C  Search  C  Sea |
| Embedded Web Embedded Web Home Scan Web So SETTINGS      Power Management     Preferences     - Security     Password Settings     Administrator Settings     + Email Alerts                                                                                                    | AJet T830 I<br>Server<br>ervices Networ<br>Security<br>Administrato<br>Enable/Disa<br>You can custoon<br>Deen disabled,<br>Note:<br>1. If Printer Up                                                                                                    |                                                                                                    |
| Embedded Web Embedded Web | AJet T830 I<br>Server<br>ervices Networ<br>Security<br>Administrato<br>Enable/Disa<br>You can custon<br>been disabled,<br>Note:<br>1. If Printer Up                                                                                                    |                                                                                                    |
| Proferences     Administrator Settings     Administrator Settings     Administrator Settings     Administrator Settings     Administrator Settings     Administrator Settings                                                                                                    | Administrate<br>Security<br>Administrate<br>You can custon<br>been disabled,<br>Note:<br>1. If Printer Up                                                                                                    |                                                                                                    |
| Power Management     Preferences     Security     Password Settings     Administrator Settings     * Email Alerts     Freestore Defaults     * Firewall                                                                                                    | AJet T830 I<br>Server<br>ervices Networ<br>Security<br>Administrato<br>Enable/Disa<br>You can custon<br>been disabled,<br>Note:<br>1. If Printer Up                                                                                                    | C Connectivity  C Connectivity  C Connectivity  C Connectivity  C C C C C C C C C C C C C C C C C C C                                                                                                    |
| Embedded Web Embedded Web Embedded Web Embedded Web Embedded Web SETTINGS      Power Management     Preferences     - Security     Password Settings     Administrator Settings     + Email Alerts     + Restore Defaults     + Firewall                                                                                                    | AJet T830 I<br>Server<br>ervices Networ<br>Security<br>Administrato<br>Enable/Disa<br>You can custon<br>been disabled,<br>Note:<br>1. If Printer Up                                                                                                    | C Lock instance   protected Model Off U C Lock                                                                                                    |
| HP Design         Embedded Web         Home       Scan         Web So         SETTINGS         + Power Management         + Preferences         - Security         Password Settings         Administrator Settings         + Email Alerts         + Restore Defaults         + Firewall                                                                                                    | AJet T830 I<br>Server<br>ervices Networ<br>Security<br>Administrato<br>Enable/Disa<br>Vou can custon<br>been disabled,<br>Note:<br>1. If Printer Up                                                                                                    | Victorial and and protected Model of Model of Victorial Victorial |
| Embedded Web Embedded Web Embedded Web Home Scan Web Sa SETTINGS      Power Management     Preferences     Security     Password Settings     Administrator Settings     + Email Alerts     + Restore Defaults     + Firewall                                                                                                    | AJet T830 I<br>Server<br>ervices Networ<br>Security<br>Administrato<br>Enable/Disa<br>Vou can custoon<br>Deen disabled,<br>Note:<br>1. If Printer Up                                                                                                    | Victorial and and producted based of the second second se |
| Embedded Web Embedded Web | AJet T830 I<br>Server<br>ervices Networ<br>Security<br>Administrato<br>Vou can coston<br>been disabled,<br>Note:<br>1. If Printer Up                                                                                                    | View Cock advance ( producted Model Off)     Search     Search                                                                                                    |
| Power Management     Power Management     Power Management     Preferences     Security     Password Settings     Administrator Settings     * Email Alerts     * Restore Defaults     * Firewall                                                                                                    | AJet T830 I<br>Server<br>ervices Networ<br>Security<br>Administrato<br>Tenable/Disa<br>You can custon<br>Deen disablea,<br>Note:<br>1. If Printer Up                                                                                                    | Ac Lack and and reproduction Model Off   MFP    Search   Search   Search   All of the settings   able Features   Printer Features   Tools Settings   Printer features   Connectivity   Network Settings   Printer Settings   Web Services Settings   Printer Settings   Printer Settings   Printer Settings   Printer Settings   Printer Settings   Printer Settings   Printer Settings   Printer Settings                                                                                                    |
| Prover Management     Preferences     Security     Password Settings     Administrator Settings     * Email Alerts     * Firewall                                                                                                    | AJet T830 I<br>Server<br>ervices Networ<br>Security<br>Administrato<br>Enable/Disa<br>You can custon<br>been disabled,<br>Note:<br>1. If Printer Up                                                                                                    | View Concentration of the second of the second of the sec |
| HP Design         Embedded Web         Home       Scan       Web So         SETTINGS         + Power Management         + Preferences         - Security         Password Settings         Administrator Settings         + Email Alerts         + Restore Defaults         + Firewall                                                                                                    | AJet T830 I<br>Server<br>ervices Networ<br>Security<br>Administrato<br>Too can custon<br>been disabled,<br>Note:<br>1. If Printer Up                                                                                                    | View Curck advance ( protected Model Off)     View View Curck                                                                                                    |
| HP Design         Embedded Web         Home       Scan       Web So         SETTINGS         + Power Management         + Preferences         - Security         Password Settings         Administrator Settings         + Email Alerts         + Restore Defaults         + Firewall                                                                                                    | Jet T830 I<br>Server<br>ervices Networ<br>Security<br>Administrato<br>Enable/Disa<br>Vou can custon<br>been disabled,<br>Note:<br>1. If Printer Up                                                                                                    | View Curck advance (producted block Off)     View View Curck                                                                                                    |
| Embedded Web<br>Embedded Web<br>Home Scan Web So<br>SETTINGS<br>+ Power Management<br>+ Preferences<br>- Security<br>Password Settings<br>Administrator Settings<br>+ Email Alerts<br>+ Restore Defaults<br>+ Firewall                                                                                                    | Jet T830 I<br>Server<br>ervices Networ<br>Security<br>Administrato<br>Enable/Disa<br>Vou can custoon<br>been disabled,<br>Note:<br>1. If Printer Up<br>III Printer Up<br>IIII Printer Up<br>III Printer | Vic Cock and and reproduction Moder. Unit     Vic Vic Quarks                                                                                                    |
| Power Management     Preferences     Security     Password Settings     Administrator Settings     * Email Alerts     * Firewall                                                                                                    | AJet T830 I<br>Server<br>ervices Networ<br>Security<br>Administrato<br>Frable/Disa<br>You can custon<br>Deen disabled,<br>Note:<br>1. If Printer Up<br>I I G<br>I I G<br>I I I G<br>I I I G<br>I I I G<br>I I I G<br>I I I G<br>I I I G<br>I I I G<br>I I I I I I I I I I I I I I I I I I I                                                                                                     | Action of an analysis     Search     Search                                                                                                    |
| Preferences     Pereferences     Administrator Settings     * Email Alerts     * Firewall                                                                                                    | AJet T830 I<br>Server<br>ervices Networ<br>Security<br>Administrato<br>Deen disabled,<br>Note:<br>1. If Printer Up                                                                                                    | Action and and producted block of the second block of the second bloc                 |

# 2.2.4 Control Panel Access

The DesignJet and PageWide technologies allow the printer administrator to locks some features in the control panel of the device. Currently, there are two modes of control access **"Control Panel Access Lock"** and **"Access Control"**, depending on the model. To use these features, it is compulsory to define an administrator account and password.

In some printers, when setting an Embedded Web Server admin password, you also restrict access to certain front panel features by default. The protected features on the front panel are:

- Network connectivity & Internet connectivity
- Control firmware upgrades
- Reset factory defaults
- External hard disk connection
- Security

#### 2.2.4.1 Control Panel Access lock

The control panel access lock is a feature intended for IT administrators, which enables them to lock the device's control panel by using either the HP Web Jetadmin or the printer's Embedded Web Server (depending on the printer model). This feature prevents unauthorized users from accessing some features on the control panel. Administrators can specify the level of access as follows:

- Unlock
- Minimum lock
- Moderate lock
- Intermediate lock
- Maximum lock

This option can be enabled from the HP Web Jetadmin as shown below:

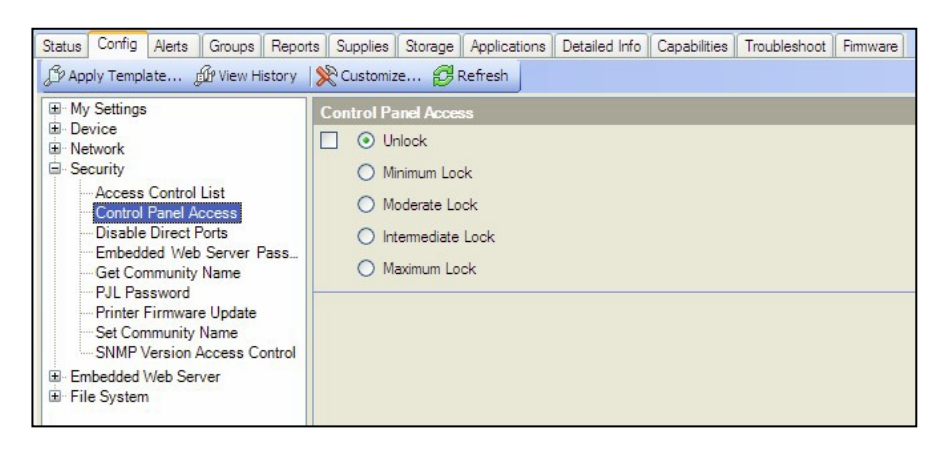

This option can also be enabled from the T1200 Embedded Web Server as shown below:

| # 10 http://16.23.45.1         |                                                                                                    |                                                         |                    |
|--------------------------------|----------------------------------------------------------------------------------------------------|---------------------------------------------------------|--------------------|
|                                | N/hp/device/webAccess/index.htm?content#security                                                                                                    | +y   ★   M Google                                       |                    |
| <u>a</u> •                     |                                                                                                    |                                                         |                    |
| wontes 🌼 4 Ashared.co          | vm - free file sh 💩 FilmJabber.com Recent 👻 🔛 HP Drivers 🔊 Ge                                                                                                    | : More Add-ons 🗢                                        |                    |
| P Designjet T1200 PostScript - | Security                                                                                                    | 🖓 🕶 🖾 😁 📼 🖶 🕶 Page 🕶 Safe                               | rty 🕶 Tools 🖛 🔞    |
| HP Designjet                   | T1200 PostScript                                                                                                    |                                                         |                    |
| 45343D / 16.23.45.148          |                                                                                                    | Printer status: 🚺 Repl                                  | lace G cartridge 🏠 |
| Main                           | Setup Support                                                                                                    |                                                         |                    |
| infiguration<br>inter settings | Security                                                                                                    |                                                         |                    |
| curity                         | Access Centrol                                                                                                    |                                                         |                    |
| nal server                     | Access centrel is currently disabled. To enable access control you                                                                                                    | must set the administrator user account                 |                    |
| te à Tane                      |                                                                                                    |                                                         |                    |
| maker update                   | Connectivity                                                                                                    |                                                         |                    |
| per preset management          | Check to disable or uncheck to enable connectivity options. If any of th                                                                                                    | em are changed, the printer will automatically restart. |                    |
| 101 CANADAGAGA 11/ 0           |                                                                                                    |                                                         |                    |
|                                | Disable on-board Gigabit Ethernet *                                                                                                    |                                                         |                    |
|                                |                                                                                                    |                                                         |                    |
|                                | Disable US8                                                                                                    |                                                         |                    |
|                                | Disable USB                                                                                                    | utiliarient nebuurk interface                           |                    |
|                                | Deable USB  Note * To disable this interface you should access the EV/S through                                                                                                    | aliferent network interface.                            |                    |
|                                | Deable USB  Autor: * To disable this interface you should access the EWS through Control Panel Access Lock                                                                                                    | a different network interface                           |                    |
|                                | Deable US8 Note: * To disable this interface you should access the EWS through Control Panel Access Lock Select an option is safer writi of the control panel access lock                                                                                                    | s alterent network interface                            |                    |
|                                | Deable USB Rose - To disable this interface you should access the EWS through Control Panel Access Lock Select an option to solver arow of the control panel access loc. Unlock Unlock                                                                                                    | a alterent nebucik interface                            | _                  |
|                                | Deable USB Note * To disable this interface you should access the EWS through Control Panel Access Lock Select an option to suffer even of the control panel access lock Unlock Unlock Memum Lock                                                                                                    | n alterent network interface                            | _                  |
|                                | Deable USB Note: * To disable this interface you should access the EWS through: Control Panel Access Lock Select an option to user wire of the control panel access lock Unlock Minimum Lock Minimum Lock Minimum Lock                                                                                                    | a califerent network interface                          | _                  |
|                                | Deable USB Access To disable this interface you should access the EWS through Control Panel Access Lock Select an option to use of the control panel access box Unlock Unlock Moderate Lock Moderate Lock Moderate Lock Moderate Lock                                                                                                    | a silferent netuorix interface.                         | _                  |
|                                | Deable USB Roote * To disable this interface you should access the EWS through Control Panel Access Lock Select an option to Lot or work of the control panel access bio.     Unlock     Mindrum Lock     Moderate Lock     Mindrum Lock     Mindrum Lock                                                                                                    | a different netaurik interface                          | _                  |
|                                | Deable USB  Note * To disable this interface you should access the EWS through  Control Panel Access Lock  Select an option to software with of the control panel access too.  Unlock  Unlock  Moderate Lock  Maximum Lock                                                                                                    | a silferent netaarik interface                          |                    |
|                                | Deable USB Note * To disable this interface you should access the EWS through Control Panel Access Lock Select an option to adverter with 01 the control panel access lock Ustack G Minimum Lock G Moderate Lock G Maximum Lock G Maximum Lock G | a different network interface                           |                    |
|                                | Deable USB More * To disable this interface you should access the EWS through Control Panel Access Lock Uslack Uslack Minimum Lock Moderate Lock Maximum Lock Maximum Lock                                                                                                    | a silterent nebuork interface.                          |                    |
|                                | Deable USB  Rote: * To disable this interface you should access the EWS through  Control Panel Access Lock  Select an option to access Lock  G Unlock  G Minimum Lock  Maximum Lock  Kasimum Lock  Kasimum Lock Kasimum Lock  Kasimum Lock | a alterent nebuork interface.                           | Modify             |

The following table shows the features enabled or disabled for each lock level:

| Lock level            | Functionality locked when the Lock level is set                                                                                                    |
|-----------------------|----------------------------------------------------------------------------------------------------|
| 0 – Unlock            |                                                                                                    |
| 1 – Minimum Lock      | Resets, CIP config, Security, Service Menu 1                                                                                                    |
| 2 – Moderate Lock     | Resets, CIP config, Security config<br>Connectivity, AFU, IDS workflows, System info, Job Queue                                                                                                    |
| 3 – Intermediate Lock | Resets, CIP config, Security<br>Connectivity config, AFU, IDS workflows, System info, Job Queue<br>Media mgmt. workflows, Pause printer, Maintenance & IQ workflows                                                                                         |
| 4 – Maximum Lock      | Resets, CIP config, Security<br>Connectivity config, AFU, IDS workflows, System info, Job Queue<br>Media mgmt. workflows, Pause printer, Maintenance & IQ workflows<br>Any settings, Connectivity info, IDS info, Paper Info, Cancel jobs, Calibration info |

Grouped by categories:

| Actions                                           | Permission denied if FP lock level is at least: |
|---------------------------------------------------|-------------------------------------------------|
| Settings App Access                               | 4 - Maximum                                     |
| Connectivity App Access                           | 4 - Maximum                                     |
| Connectivity App Details Access                   | 2 - Moderate                                    |
| Settings App Internet connectivity                | 2 - Moderate                                    |
| Settings App Connectivity Troubleshooting         | 2 - Moderate                                    |
| IDS App Access                                    | 4 - Maximum                                     |
| IDS App Actions i.e. replacement, alignment, etc. | 2 - Moderate                                    |
| IDS Widget – Access to IDS App                    | 4 - Maximum                                     |
| IDS Widget – Cartridge Replacement                | 3 - Intermediate                                |

| Settings App Inks Entry Access                                        | 3 - Intermediate                       |
|-----------------------------------------------------------------------|----------------------------------------|
| Paper App Access                                                      | 4 - Maximum                            |
| Paper App Load Media                                                  | 3 - Intermediate                       |
| Paper App Unload Media                                                | 3 - Intermediate                       |
| Paper App Change Paper Type                                           | 3 - Intermediate                       |
| Paper Widget – Access to Paper App                                    | 4 - Maximum                            |
| Settings App Paper Entry Access                                       | 4 - Maximum                            |
| Printer Information App Access                                        | 4 - Maximum                            |
| Printer Information App AFU Access                                    | 2 - Moderate                           |
| Job Queue App Access                                                  | 2 - Moderate                           |
| Pause printing                                                        | 3 - Intermediate                       |
| Cancel printing                                                       | 4 - Maximum                            |
| Settings App Calibration Info Entry Access                            | 4 - Maximum                            |
| Settings App IQ maintenance Entry Access: Test plots,<br>Align PH, IQ | 3 - Intermediate                       |
| Settings App Maintenance Entry Access                                 | 3 - Intermediate                       |
| Settings App System Entry Access                                      | 2 - Moderate                           |
| Settings App CIP Entry Access                                         | 1 - Minimum                            |
| Settings App Restore Factory Settings                                 | 1 - Minimum                            |
| Settings App FW Update                                                | 2 - Moderate                           |
| Settings App Printer Logs                                             | 3 - Intermediate                       |
| Settings App Allow SNMP                                               | 1 - Minimum                            |
| Settings App Service Level 1                                          | 1 - Minimum – PIN needs to be provided |

**Note:** When the **Intermediate** or **Maximum** locks are set, you will not able to load/unload paper or replace printheads/ink cartridges without first unlocking the front panel. These options should only be set in specific circumstances where the implications are known and understood.

**Note**: None of these levels locks the copy, scan, or print applications.

When the control panel is locked, the applicable menus show a 'lock' symbol in the front panel. If a user attempts to access a "locked" menu entry, a warning message is displayed.

| Default printing options             |
|--------------------------------------|
| Access denied.                       |
| Contact the printer<br>administrator |

**Note:** In PageWide XL, when the user attempts to access a "locked" menu, the printer asks for the User password that is not available when the Control Panel Access Lock is used. To insert the Admin password, click on the top left corner.

| Printer authentication |                  | ••• |
|------------------------|------------------|-----|
| Enter password to ur   | lock this option |     |
| User password          |                  |     |
|                        | Cancel           | ОК  |

# 2.2.4.2 Access Control

The Access Control page is placed in the **Setup** tab, in the subsection called **Access Control**.

This function allows you to manage at least three roles of use (depending on the firmware version), defining which applications are available for each of them.

The Control Panel Access Lock (Setup > Security) should be set to unlocked (see <u>3.5.1. Control Panel Access Lock</u>).

#### How to configure Access Control

The **Access Control** page has three main sections for the three main actions that can be performed:

- **Sign-in methods**: this section shows the enabled sign-in methods that can be used to sign in to the device.
- **Device user accounts**: in this section you can create, edit or delete the user accounts that are available on the printer.
- **Sign-in and permission policies**: here you can set up the sign-in requirements for specific tasks and restrict user access by role.

| iguration .                                 | 0.1.1                                                                                                    |                                                                                                    |           |       |
|---------------------------------------------|----------------------------------------------------------------------------------------------------|----------------------------------------------------------------------------------------------------|-----------|-------|
| r settings Acces                            | ss Control                                                                                                    |                                                                                                    |           |       |
| ity Sign-in                                 | methods                                                                                                    |                                                                                                    |           |       |
| Control                                     |                                                                                                    |                                                                                                    |           |       |
| nt connectivity Enabled                     | I sign-in methods can be used to sign in at the device.                                                                                                    |                                                                                                    |           |       |
| erver                                       |                                                                                                    |                                                                                                    |           |       |
| Book Status                                 | Sign-in method Description                                                                                                    |                                                                                                    |           |       |
| on On                                       | Local device Local accounts have a                                                                                                    | ccess codes between 4 and 8 digits long. Accounts are stored on product ha                                                                                                    | rd disk.  |       |
| etwork                                      |                                                                                                    |                                                                                                    |           |       |
| me Device                                   | user accounts                                                                                                    |                                                                                                    |           |       |
| us usage information                        |                                                                                                    |                                                                                                    |           |       |
| When u                                      | sing device user accounts, people will sign in at the dev                                                                                                    | ice using an access code. A permission set is assigned to each account.                                                                                                    |           |       |
| ance                                        |                                                                                                    |                                                                                                    |           |       |
| anagement                                   | Name Email User access code                                                                                                    | Network user name (fully qualified)                                                                                                    | Permissio | n set |
|                                             |                                                                                                    |                                                                                                    |           |       |
|                                             |                                                                                                    |                                                                                                    |           |       |
|                                             |                                                                                                    |                                                                                                    |           |       |
|                                             |                                                                                                    |                                                                                                    |           |       |
|                                             |                                                                                                    |                                                                                                    |           |       |
| Featur                                      | re                                                                                                    | Admininstrator                                                                                                    | Guest     | User  |
| Featur                                      | re<br>ize quality application                                                                                                    | Admininstrator                                                                                                    | Guest     | User  |
| Featur<br>Optimi                            | re<br>ize quality application<br>ministration                                                                                                    | Admininstrator                                                                                                    | Guest     | User  |
| Featu<br>Optimi<br>Ad                       | re<br>ize quality application<br>ministration<br>About printer application                                                                                                    | Admininstrator                                                                                                    | Guest     | User  |
| Featu<br>Optimi<br>Ad                       | re<br>ize quality application<br>ministration<br>About printer application<br>Network settings                                                                                                    | Admininstrator                                                                                                    | Guest     | User  |
| Featur<br>Optimi<br>Ad                      | re<br>ize quality application<br>ministration<br>About printer application<br>Network settings<br>Network application                                                                                                    | Admininstrator                                                                                                    | Guest     | User  |
| Featu<br>Optim<br>Ad                        | re quality application<br>ministration<br>About printer application<br>Network settings<br>Network application<br>Print quality settings                                                                                                    | Admininstrator                                                                                                    | Guest     | User  |
| Festu<br>Optim<br>Ad                        | re<br>ize quality application<br>minist ration<br>About printer application<br>Network settings<br>Network application<br>Print quality settings                                                                                                    | Admininstrator                                                                                                    | Guest     | User  |
| Factu<br>Optim                              | re<br>ize quality application<br>ministration<br>About printer application<br>Network settings<br>Network application<br>Print quality settings<br>Ink settings<br>Denorge onlare for reabligment                                                                 | Admininstrator                                                                                                    | Guest     | User  |
| Featur<br>Optim                             | re<br>ize quality application<br>ministration<br>About printer application<br>Network settings<br>Network application<br>Print quality settings<br>Ink settings<br>Prepare printer for reshipment<br>Prepare printer for                                          | Admininstrator                                                                                                    | Guest     | User  |
| Pestu<br>Optim<br>Ad                        | re quality application<br>miniatration<br>About printer application<br>Network settings<br>Network application<br>Print quality settings<br>Prepare printer for reshipment<br>Restore factory settings                                                            | Admininstrator                                                                                                    | Guest     | User  |
| Featu<br>Optim                              | ize quality application<br>minist ration<br>About printer application<br>Network settings<br>Network application<br>Print quality settings<br>Ink settings<br>Prepare printer for reshipment<br>Restore factory settings<br>Usage application                     | Admininstrator                                                                                                    | Guest     | User  |
| Fastu<br>Optim<br>Ad                        | ize quality application<br>ministration<br>About printer application<br>Network settings<br>Network application<br>Print quality settings<br>Ink settings<br>Prepare printer for reshipment<br>Restore factory settings<br>Usage application<br>application       | Admininstrator       Ø       Ø       Ø       Ø       Ø       Ø       Ø       Ø       Ø       Ø       Ø       Ø       Ø       Ø       Ø       Ø       Ø       Ø       Ø       Ø       Ø       Ø       Ø       Ø       Ø       Ø       Ø       Ø                                                                                                    | Guest     | User  |
| Copy                                        | re<br>ize quality application<br>ministration<br>About printer application<br>Network settings<br>Network application<br>Print quality settings<br>Ink settings<br>Prepare printer for reshipment<br>Restore factory settings<br>Usage application<br>application | Admininstrator       Image: Comparison of the second second s | Guest     | User  |
| Copy t                                      |                                                                                                    | Admininstrator       Image: Constraint of the second second s | Guest     | User  |
| Copy i                                      |                                                                                                    | Admininstrator       Ø       Ø       Ø       Ø       Ø       Ø       Ø       Ø       Ø       Ø       Ø       Ø       Ø       Ø       Ø       Ø       Ø       Ø       Ø       Ø       Ø       Ø       Ø       Ø       Ø       Ø       Ø       Ø       Ø       Ø       Ø       Ø       Ø       Ø                                                                                                    | Guest     |       |
| Copy i<br>Print f                           |                                                                                                    | Admininstrator       Ø       Ø       Ø       Ø       Ø       Ø       Ø       Ø       Ø       Ø       Ø       Ø       Ø       Ø       Ø       Ø       Ø       Ø       Ø       Ø       Ø       Ø       Ø       Ø       Ø       Ø       Ø       Ø       Ø       Ø       Ø                                                                                                    | Guest     |       |
| Feature<br>Optim<br>Ad<br>Copy i<br>Print f |                                                                                                    | Admininstrator       Ø       Ø       Ø       Ø       Ø       Ø       Ø       Ø       Ø       Ø       Ø       Ø       Ø       Ø       Ø       Ø       Ø       Ø       Ø       Ø       Ø       Ø       Ø       Ø       Ø       Ø       Ø       Ø       Ø       Ø       Ø       Ø       Ø       Ø                                                                                                    | Guest     | User  |
| Copy a<br>Print f<br>Int ap                 |                                                                                                    | Admininstrator       Ø       Ø       Ø       Ø       Ø       Ø       Ø       Ø       Ø       Ø       Ø       Ø       Ø       Ø       Ø       Ø       Ø       Ø       Ø       Ø       Ø       Ø       Ø       Ø       Ø       Ø       Ø       Ø       Ø       Ø       Ø       Ø       Ø       Ø       Ø       Ø                                                                                                    | Guest     | User  |

Figure 1 - Access Control page

#### a. Sign-in methods

This section shows the enabled sign-in methods that can be used to sign in on the device.

Currently, the only available sign-in method is **Local device**, local accounts that have access codes between 4 and 8 digits long and are stored on the product's hard disk.

| Sign-in methods    |                                              |                                                                                                    |
|--------------------|----------------------------------------------|----------------------------------------------------------------------------------------------------|
| Enabled sign-in me | athods can be used to sign in at the device. |                                                                                                    |
| Status             | Sign-in method                               | Description                                                                                             |
| On                 | Local device                                 | Local accounts have access codes between 4 and 8 digits long. Accounts are stored on product hard disk. |
|                    |                                              |                                                                                                    |

Figure 2 - Sign-in methods

#### b. Device user accounts

In this section, there are four actions available:

- **New**: to add a new user account.
- Edit: to edit the selected user account.
- **Delete**: to delete the selected user account.
- Delete all: to delete all the user accounts.

| When using device user accounts, people will sign in at the device using an access code. A permission set is assigned to each account.         Name       Email       User access code       Network user name (fully qualified)       Permission set         Name       Email       User access code       Network user name (fully qualified)       Permission set | Devid | ce user accoun   | its               |                                              |                                                           |     |                        |
|----------------------------------------------------------------------------------------------------|-------|------------------|-------------------|----------------------------------------------|-----------------------------------------------------------|-----|------------------------|
| Name         Email         User access code         Network user name (fully qualified)         Permission set           New         Edit         Delete         Delete all                                                                                                    | Whe   | n using device u | iser accounts, pe | eople will sign in at the device using an ac | ccess code. A permission set is assigned to each account. |     |                        |
| New Edit Delete Delete all                                                                                                    |       | Name             | Email             | User access code                             | Network user name (fully qualified)                       |     | Permission set         |
|                                                                                                    |       |                  |                   |                                              |                                                           | New | Edit Delete Delete all |

Figure 3 - Empty user accounts list

To add a new user:

- Click the **New** button; a section is expanded. It is required to fill in the **name** and **password** fields.
- It is possible to change the **User access code** and the **Permission** that is set. You can select from the following permission roles.

| Admin user          | This role has all the access privileges granted to it and cannot be edited.                              |  |  |  |  |  |
|---------------------|----------------------------------------------------------------------------------------------------|--|--|--|--|--|
| Device user         | This role has some access privileges granted to it that can be edited in the <b>Access Control</b> page. |  |  |  |  |  |
| Guest user          | This role has some access privileges granted to it that can be edited in the <b>Access Control</b> page. |  |  |  |  |  |
|                     |                                                                                                    |  |  |  |  |  |
| New device user acc | New device user account                                                                                  |  |  |  |  |  |
| Name Joh            | n Email john@doe.com                                                                                     |  |  |  |  |  |

| Name             | John        | Email                               | john@doe.com | ) |              |
|------------------|-------------|-------------------------------------|--------------|---|--------------|
| User access code | 48399908    | Network user name (fully qualified) |              | ) |              |
| Permission set   | Device user |                                     |              |   |              |
|                  |             |                                     |              |   | Apply Cancel |

Figure 4 - Creating a user account

After adding the user, you will see the following screen.

| Device user acc | ounts                      |                                        |                                                         |                            |
|-----------------|----------------------------|----------------------------------------|---------------------------------------------------------|----------------------------|
|                 |                            |                                        |                                                         |                            |
| When using devi | ce user accounts, people w | ill sign in at the device using an acc | ess code. A permission set is assigned to each account. |                            |
|                 |                            |                                        |                                                         |                            |
| Name            | Email                      | User access code                       | Network user name (fully qualified)                     | Permission set             |
| John            | john@doe.com               | 48399908                               |                                                         | Device user                |
|                 |                            |                                        |                                                         |                            |
|                 |                            |                                        |                                                         |                            |
|                 |                            |                                        |                                                         | New Edit Delete Delete all |
|                 |                            |                                        |                                                         |                            |

Figure 5 - User accounts list

# c. Sign-in and permissions policies

You can change the permissions for the roles **guest** and **user**. Select the permissions and click **Apply**.

| Sign-In and Permissions Policies                                                                                                    |                                                                                                    |                                                                                                    |                     |
|----------------------------------------------------------------------------------------------------|----------------------------------------------------------------------------------------------------|----------------------------------------------------------------------------------------------------|---------------------|
|                                                                                                    |                                                                                                    |                                                                                                    |                     |
| You can set sign-in requirements for specific tasks, and restrict access by users who have not signed in ("Guests") to specific features. Per | missions can be applied to local user accounts stored on the print                                                                                                    | er.                                                                                                    |                     |
|                                                                                                    |                                                                                                    |                                                                                                    |                     |
| Feature                                                                                                    | Administrator                                                                                                    | Guest                                                                                                    | User                |
| Einware undete                                                                                                    |                                                                                                    | 0                                                                                                    |                     |
|                                                                                                    | <u>w</u>                                                                                                    |                                                                                                    |                     |
| Settings                                                                                                    | ✓                                                                                                    |                                                                                                    |                     |
| View network status                                                                                                    | d.                                                                                                    | Image: A state of the state of the state  | ✓                   |
| Modify network configuration                                                                                                    | Image: A start of the start of the start | <u></u>                                                                                                    | ✓                   |
| Optimize printing quality                                                                                                    | Image: A start of the start of the start | Image: A start and a start a start  | ✓                   |
| Prepare printer for reshipment                                                                                                    | ¢.                                                                                                    | Image: A start and a start a start  | ✓                   |
| Restore factory settings                                                                                                    | Image: A start of the start of the start | <u></u>                                                                                                    | ✓                   |
| Сору                                                                                                    | Image: A start of the start of the start | <u></u>                                                                                                    | ✓                   |
| Print                                                                                                    | ø                                                                                                    | Image: A start and a start a start  | <ul><li>✓</li></ul> |
| Print in color                                                                                                    | Ø                                                                                                    | Image: A start and a start and a start a start a st |                     |
| Print from USB                                                                                                    | ¢.                                                                                                    |                                                                                                    | $\checkmark$        |
| Ink                                                                                                    | Image: A start of the start of the start | Image: A start and a start a start  |                     |
| Manage ink system (settings)                                                                                                    | I all a second a second a se                                                                                                    | Image: A state of the state of the state  |                     |
| Paper                                                                                                    | Image: A start of the start of the start | Image: A state of the state of the state  |                     |
| Paper source settings                                                                                                    | ø                                                                                                    | Image: A start and a start and a start a start a st | $\checkmark$        |
| Scan                                                                                                    | Image: A start of the start of the start | Image: A start and a start and a start a start a st | $\checkmark$        |
| Scan to email                                                                                                    | Ø                                                                                                    | Image: A start and a start and a start a start a st |                     |
| Scan to network folder                                                                                                    | Ø                                                                                                    | Image: A start and a start a start  | <ul><li>✓</li></ul> |
| Save to USB drive                                                                                                    | ✓                                                                                                    | Image: A start and a start and a start a start a st | $\checkmark$        |
| Job queue                                                                                                    | ¢.                                                                                                    | <b>~</b>                                                                                                    |                     |
| Manage job queue                                                                                                    | ø                                                                                                    | Image: A second second seco |                     |

Figure 6 - Defining permissions

Note: Users have at least the Guest permission.

Note: Any app that forces the user to log in will cause the **Guest** column to be disabled.

# Front Panel log in

When the user clicks on any blocked function for the first time, a window appears. The user must enter in his/her password. Session expiration can be managed in **Settings**.

To log in as *Admin*, click the menu in the corner.

# 2.2.4.3 Deadlock: Front Panel locked + EWS password forgotten

Under certain circumstances, a printer might become inaccessible if the control panel has been locked and the administrator has lost the password needed to unlock it. This could happen if the front panel is locked through the printer's Embedded Web Server and the Administrative password for the EWS is lost. In this situation, it would not be possible to unlock the front panel from the Embedded Web Server and it would not be possible to reset the Embedded Web Server from the front panel.

**Note:** If the printer's front panel becomes locked and you are unable to unlock it, then you should contact HP support as soon as possible.

# 2.2.5 SCL certificates

# • Jetdirect identity certificate

You can request, install, and manage digital certificates on the HP Jetdirect print server. Certificates are used to identify the Jetdirect print server both as a valid web server for network clients, and as a valid client requesting access on a secure network. By default, the Jetdirect print server contains a self-signed, pre-installed certificate.

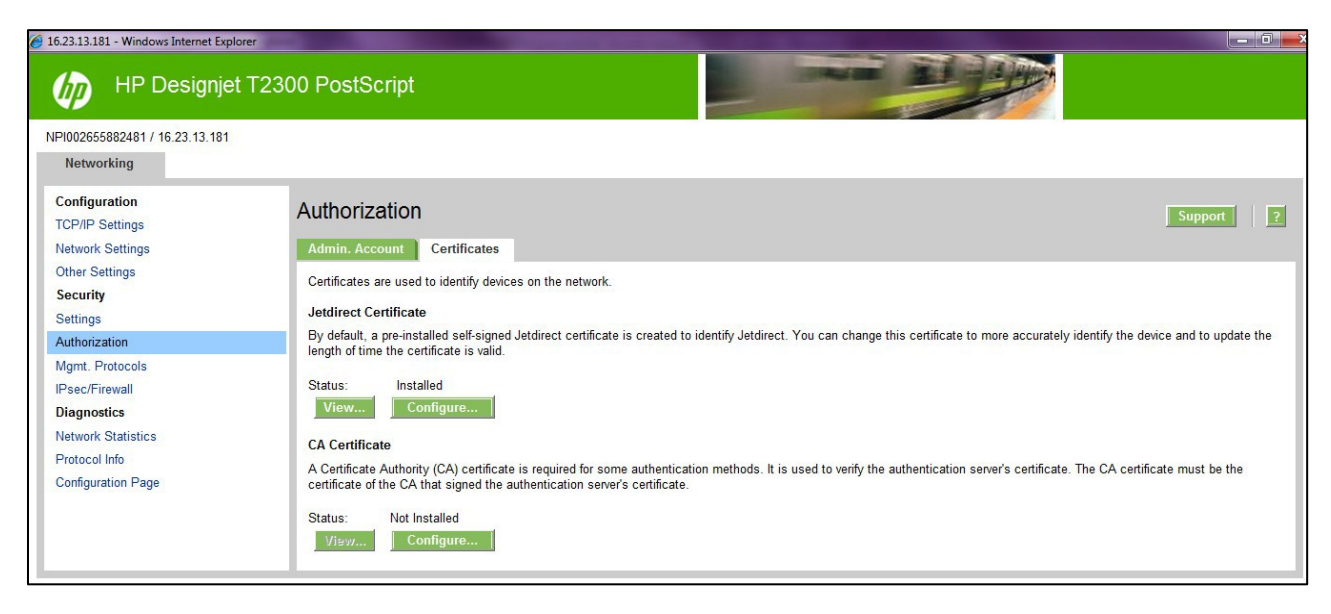

• Certificate Authority certificate

You can install and manage a CA certificates in the printer. The CA certificate is used to validate the identity of the network servers you may connect to, such as SSL or LDAP servers secured with SSL.

| Status Config Alerts Troubleshoot Groups Reports Supplies Storage Solutions Capabilities Firmware                                                                                                    |                           |       |
|----------------------------------------------------------------------------------------------------|---------------------------|-------|
| 1 Apply Template. If View History Structure Refrech                                                                                                    |                           |       |
|                                                                                                    |                           |       |
| Device     Device     Device |                           |       |
| Browse                                                                                                    |                           |       |
| - DHCPv4 FQDN complian                                                                                                    |                           |       |
| DNS Server     Allow Intermediate CA Certificate                                                                                                    |                           |       |
| - Error Handling                                                                                                    |                           |       |
| - HTTP Idle Timeout                                                                                                    |                           |       |
| IPP Frinter Install Wizard                                                                                                    |                           |       |
| - IPv4 information                                                                                                    |                           |       |
| - Link Setting                                                                                                    |                           |       |
| - Locally Administered Addr.                                                                                                    |                           |       |
| mDNS Service Name                                                                                                    |                           |       |
| Network Enable Features                                                                                                    |                           |       |
| - Sivier Trap Destination I_                                                                                                    |                           |       |
| Support Phone Number                                                                                                    |                           |       |
| - System Contact                                                                                                    |                           |       |
| - System Location                                                                                                    |                           |       |
| - System Log Server Info                                                                                                    |                           |       |
| - System Name                                                                                                    |                           |       |
| TCP fue Integration Met.                                                                                                    |                           |       |
| - TCP/IP Domain Suffix                                                                                                    |                           |       |
| - Delta CA Certificate                                                                                                    |                           |       |
| Upload Jetdirect Certificate                                                                                                    |                           |       |
| Web Services Print                                                                                                    |                           |       |
|                                                                                                    |                           |       |
| C >                                                                                                    |                           |       |
|                                                                                                    |                           |       |
|                                                                                                    | Save as Template Schedule | Apply |

# 2.2.6 Embedded Web Server (EWS) access control

The Embedded Web Server is a powerful tool which enables direct management of devices such as the HP LaserJet or the HP DesignJet printers. With no security in place, however, this tool also has the potential to have a negative effect on many features, as they can be configured using just a web browser and knowing the IP address of the printer. To solve this situation, we have implemented two levels of access to our compatible HP DesignJet printers.

The **Security** page enables users to:

- Restrict access to the printer by setting an administrator user account.
- Define two levels of access: Administrator and Guest (Guest account not available in HP PageWide).

If the two levels of access have been set, and you have neither of the passwords, then you will not be able to gain access to the EWS information, as in the image below.

| 🕑 🔻 🙆 http://16.23.45.148/hp          | /device/webAccess/index.htm?content=j | ob_queue                          |                                                                                                    | - 49          | 🗙 🚮 Google     |                           |
|---------------------------------------|---------------------------------------|-----------------------------------|----------------------------------------------------------------------------------------------------|---------------|----------------|---------------------------|
| R) +                                  |                                       |                                   |                                                                                                    |               |                |                           |
| avorites 🛛 🏫 👍 4shared.com - f        | ree file sh 💩 Filmlabber.com Recent.  | 🔛 HP Drivers 🔊                    | Get More Add-ons 🕶                                                                                                 |               |                |                           |
| IP Designjet T1200 PostScript - Job ( | queue                                 |                                   |                                                                                                    | <u>0</u>      | • 🖾 • 🖾 🚔 • P  | Page - Safety - Tools -   |
|                                       |                                       |                                   |                                                                                                    |               |                |                           |
| h HP Designjet T12                    | 200 PostScript                        |                                   | (O) (O)                                                                                                    | OT IOT        |                |                           |
|                                       |                                       |                                   | 8                                                                                                    |               | Chan .         |                           |
| A6343D / 16.23.45.148                 |                                       |                                   |                                                                                                    |               | Printer stat   | tus: 🕕 Replace G cartridg |
| Main                                  | Setup                                 | Support                           |                                                                                                    |               |                |                           |
| tatus                                 |                                       |                                   |                                                                                                    |               |                |                           |
| upplies                               | Job queue                             |                                   |                                                                                                    |               |                |                           |
| lob center                            | Cancal 89 Hold                        | Connect to 16.2                   | L45.148                                                                                                    | lows to front | 1 Relate       | R Detresh                 |
| ob queue                              | - cancer                              | 63                                |                                                                                                    | ove to mone   | en ocnete      | e notreau                 |
| tored jobs in printer                 | Preview File name                     |                                   | 44                                                                                                    | Copies        | Date           | User                      |
| ubmit job                             | V Estippix                            | 1) W                              |                                                                                                    | 0/1           | 17/07/09 14:48 |                           |
| istory                                | V Up test1.pptx                       |                                   |                                                                                                    | 0/1           | 17/07/09 14.48 |                           |
| sage                                  | (V) Contraction (V)                   | The server 16.2<br>username and p | 16.23.45.148 at privileged-EWS requires a<br>and password.                                                         | 0/1           | 17/07/09 14:48 |                           |
| ccounting                             | V Us testi pptx                       |                                   |                                                                                                    | 0/1           | 17/07/09 14:48 |                           |
| olor                                  | V test2.pptx                          | password be ser                   | server is requesting that your usemane and<br>sent in an insecure manner (basic authentication<br>ure connection). | 0/1           | 17/07/09 14:48 |                           |
| P Professional PANTONE Emulation      | V US test2.pptx                       | without a secure                  |                                                                                                    | 0/1           | 17/07/09 14:48 |                           |
|                                       | test2.pptx                            | Liser name:                       | 6                                                                                                    | 1             | 17/07/09 14.48 |                           |
|                                       | test2 pptx                            |                                   |                                                                                                    | 1             | 17/07/09 14:48 |                           |
|                                       | test1 pptx                            | Password:                         |                                                                                                    | 0/1           | 17/07/09 14:37 |                           |
|                                       | test2 pptx                            |                                   | Remember my password                                                                                               | 1             | 17/07/09 14:37 |                           |
|                                       | test2.ppbx                            |                                   |                                                                                                    | 1             | 17/07/09 14:37 |                           |
|                                       | test2.ppbx                            |                                   |                                                                                                    | 1             | 17/07/09 14:37 |                           |
|                                       | test2.pptx                            |                                   | OK Cancel                                                                                                    | 1             | 17/07/09 14:37 |                           |

# 2.2.6.1 Administrator password

Access control is enabled by setting the **Admin account password**, i.e. specifying a password for the user account at admin level. You must then provide the admin password to perform any of the following **restricted operations**:

- Cancel, delete or preview a job in the job queue.
- Delete a stored job.
- Clear accounting information and configure cost assignment, in some models.
- Change printer settings on the **Device Setup** page.
- Access the **setup** tab to configure the printer.
- View protected printer information pages.
- Access the **Customer Involvement Program** page.
- Access the Service Support.

| http://16.23.45.1                           | 49/hp/device/web/Access/index.htm?content=security                                                                                                    | • 4 × Geogle                                                                           |                       |
|---------------------------------------------|----------------------------------------------------------------------------------------------------|----------------------------------------------------------------------------------------|-----------------------|
|                                             |                                                                                                    |                                                                                        |                       |
| Favorites                                   | com - free file sh 🗛 FilmJabber.com Recent 🕶 🖼 HP Drivers 🝙 Get                                                                                                    | More Add-ons 🔻                                                                         |                       |
| HR Davigniet T1208 PostScript               | - Security                                                                                                    | 50 - 61 - 61 - Page -                                                                  | Safety - Tools - 📦    |
| The Designer of the Politicity -            | - Secondy                                                                                                    |                                                                                        | unity                 |
| HP Designjet                                | T1200 PostScript                                                                                                    |                                                                                        |                       |
| P4463430 / 16.23.45.148                     |                                                                                                    | Printer status: 🚺 🖡                                                                    | teplace G cartridge 😭 |
| Main                                        | Setup Support                                                                                                    | 1                                                                                      |                       |
| Configuration<br>Proter settings            | Security                                                                                                    |                                                                                        |                       |
| Security                                    | Annest                                                                                                    |                                                                                        | 1                     |
| E-mail server<br>Date & Time                | Access control is currently disabled. To enable access control you                                                                                                    | must set the administrator user account                                                |                       |
| Maintenance                                 |                                                                                                    |                                                                                        |                       |
|                                             |                                                                                                    |                                                                                        |                       |
| Femware update                              | WYNIG - CARL                                                                                                    |                                                                                        |                       |
| Ferriware update<br>Paper preset management | Check to disable or uncheck to enable connectivity options. If any of the                                                                                                    | m are changed, the printer will automatically restart.                                 |                       |
| Fernware update<br>Paper preset management  | Check to deable or uncheck to enable connectively options. If any of the                                                                                                    | im are changed, the printer will automatically restart.                                |                       |
| Fernware update<br>Paper preset management  | Check to deable or uncheck to enable connectivity options. If any of the Disable co-locatid Dipable Elsenet * Disable USB                                                                                                    | I'm are changed, the printer will automatically restart.                               |                       |
| Fernivare update<br>Paper preset management | Check to deable or uncheck to enable connectivity options. If any of the Deable on-beend Oppake Determine 1 Deable VSB Note: "To disable this interface you should access the EVIS Prough a                                                                                                    | en are changed, the printer will automatically restart.<br>afferent network interface. |                       |
| Fermivare update<br>Paper preset management | Detects to detaile or uncheck to enable connectivity softens II any of the     Datable monitored Digital Ethernet *     Datable Trial and the soften USE     Note * To diable this inference you should access the EVIS through a     Centrol Provide Access Long                                                                                                    | on are changed, the printer will automatically restart.                                |                       |
| Firmware update<br>Paper preset management  | Check to dealer an incheck to enable connectivity software. If any of the     Dealer sockward Digold Ethernet *     Dealer VSB     Note * To disable this interface you should access the EVIS through a     Control Sharek Access Local     Sector angels so to be the "hard" after discress tock.                                                                                                    | em are changed, the printer will automatically restari.                                |                       |
| Firmware update<br>Paper preset management  | Check is dealer or incheck is enaile connectively splone. If any of the Deader un-based Digital Disease 4 Deader USB Note: "To deader bits interface you alrouid access the EVIS through a Control Panel Access Locat Solect as splon to set the level of the control gand access lock.                                                                                                    | em are changed, the printer will automatically restart.                                | _                     |
| Pennuare update<br>Paper preset namagement  | Detects to detaile or uncheck to enable connectivity software II are of the     Detailer unchecked Detailed Detailer II and III and IIII and IIIIIIIIIIIIIII                                                                                                    | en are changed, the printer will automatically restart.                                | _                     |
| Femore update<br>Paper preset management    | Check is dealer an inducts is enable connectivity address. If any of the Dealer unchanged Digital Efference * Dealer USB Note: *To disable this effector; yo should access the EVIS Brough e Control Printing Access to cost Decement and the set the Next File control panel access but: Uncex Uncex | en are changed, the printer will automatically restari.                                | _                     |
| Femuers update                              |                                                                                                    | em are changed, the printer will automatically restart.                                | _                     |
| Formune update                              | Detects to dealer or inclues to enable connectivity software IT any of the     Dealer unchanged Digital Ethernol *     Dealer USB     Note * To dealer this interface you should access the BVS through e     Centrol Prevance Loss     Unlook     Unlook     Unlok     Unlook     Unlook     Unlok     Unlok     Unlook     Unlook       | en are changed, like printer will automatically restart.                               | _                     |
| Frenuers update<br>Paper Dread management   | Check is dealer an unbeck is enabled connectivity software H any of the Dealer unbeck of opposite Distribution of the opposite USB Note: * To disable this enables to be enabled to be the USB Note: * To disable this enable to be the USB Note: * To disable this enable to be the USB Note: * T | en are changed, the printer will automatically restari.                                |                       |
| Femune update<br>Paper prever management    | Creats to dealer an uniteral to enable connectivity software if any of the Dealer universe of Opposite Dealers Dealer USB Note * To disable this interface you should access the EVIS through a Control Inner Access to local Excisc tai notion to set the wind after control gained access tool Control Inner Access Dubots Uniter  Uniter   | em are changed, the printer will automatically restari.                                |                       |

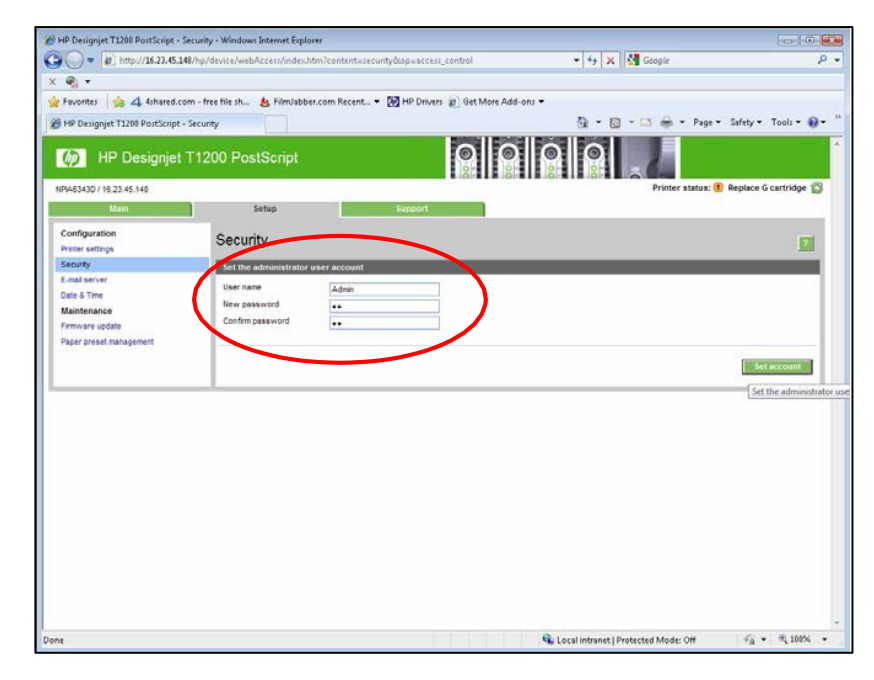

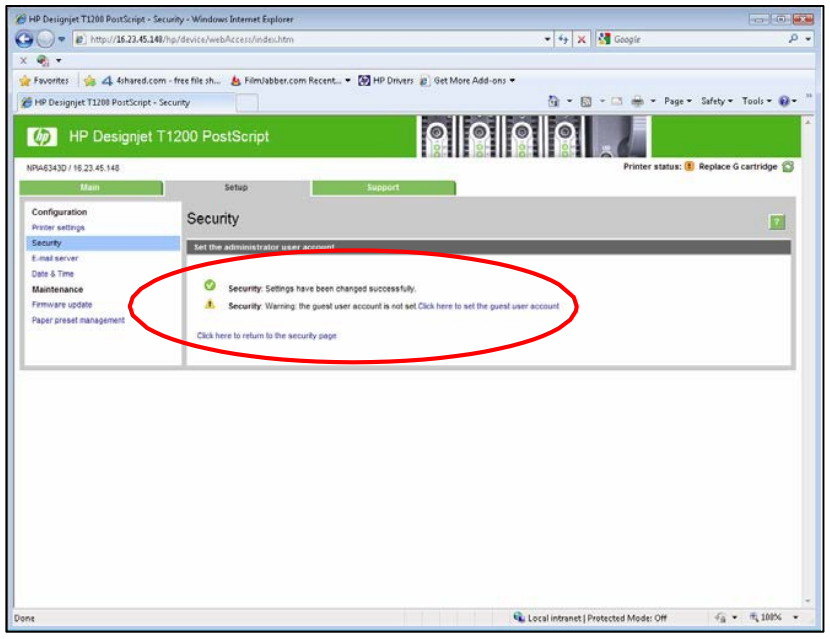

| HP Design<br>Embedded Web S                               | Jet T830 MFP<br>Server                                                                                                    |                                                                   | Search                                                                            | Q,                                  |
|-----------------------------------------------------------|----------------------------------------------------------------------------------------------------|-------------------------------------------------------------------|-----------------------------------------------------------------------------------|-------------------------------------|
| Home Scan Web Se                                          | rvices Network Tools S                                                                                                    | ettings                                                           |                                                                                   |                                     |
| SETTINGS                                                  | Security<br>Password Settings                                                                                               |                                                                   |                                                                                   |                                     |
| + Power Management                                        |                                                                                                    |                                                                   |                                                                                   |                                     |
| + Preferences                                             | You can set a password to prevent ur<br>from the embedded web server (EWS<br>the EWS.                                       | hauthorized users from remoti<br>3. Once set, this password is re | ely configuring the printer or viewing p<br>equired to change or view many printe | orinter settings<br>r settings from |
| – Security<br>Password Settings<br>Administrator Settings | The password can only consist of the characters: <b>"#\$%&amp;'0*+,-</b> J;;<=>?@[<br>To disable the password, leave the bo | following printable ASCII char<br>U^_`{I]~<br>oxes blank.         | acters: A-Z, a-z, 0-9, and the followin                                           | g special                           |
| + Email Alerts                                            | User Name                                                                                                    | admin                                                             |                                                                                   |                                     |
| + Restore Defaults                                        | Password<br>Confirm Password                                                                                                |                                                                   |                                                                                   |                                     |
| + Firewall                                                |                                                                                                    |                                                                   |                                                                                   |                                     |
|                                                           |                                                                                                    |                                                                   |                                                                                   |                                     |
|                                                           |                                                                                                    |                                                                   |                                                                                   |                                     |
|                                                           |                                                                                                    |                                                                   |                                                                                   |                                     |
|                                                           |                                                                                                    |                                                                   | Apply                                                                             | Cancel                              |

If there is no administrator account, then the restricted operations can be accessed without a password.

#### 2.2.6.2 Guest password

Once the administrator user account has been set, the administrator can also set up a guest user account by specifying a password for the guest.

If the guest user account is set up, a username and password are required for **all** EWS operations: users identified as guests have access to restricted operations, whilst users identified as administrators have access to all operations.

If the guest account is not set up, a username and password are not required for unrestricted operations.

| 🕥 🗢 💽 http://16.23.45.1       | 148/hp/device/webAccess/index.hts | n?content=security&cop=set_guest        | 👻 🔩 🗙 🚮 Google                                 | ,                     |
|-------------------------------|-----------------------------------|-----------------------------------------|------------------------------------------------|-----------------------|
| Ø] +                          |                                   |                                         |                                                |                       |
| favorites 🙀 👍 4shared.c       | om - free file sh 💩 FilmJabber    | com Recent 🔹 🐼 HP Drivers 👔 Get More Ad | id-ons 🖛                                       |                       |
| HP Designjet T1208 PostScript | - Security                        |                                         | 🛐 🔹 🔯 🔸 📼 🚔 🍷 Page 🔹                           | Safety - Tools - 📦    |
| Designjet                     | T1200 PostScript                  |                                         |                                                |                       |
| VA6343D / 16.23.45.148        |                                   |                                         | Logged in as administrator Printer status: (1) | Replace G cartridge 😭 |
| Main                          | Setup                             | Support                                 |                                                |                       |
| Configuration                 | Security                          |                                         |                                                |                       |
| ecurty                        | Set the guest user acco           | unt                                     |                                                |                       |
| ate & Time                    | User name                         | Guest                                   |                                                |                       |
| faintenance                   | New password                      | ••                                      |                                                |                       |
| irmware update                | Contirm password                  | ••                                      |                                                |                       |
| aper preset management        |                                   |                                         |                                                |                       |
|                               |                                   |                                         |                                                |                       |
|                               |                                   |                                         |                                                | Set account           |
|                               |                                   |                                         |                                                |                       |
|                               |                                   |                                         |                                                |                       |
|                               |                                   |                                         |                                                |                       |
|                               |                                   |                                         |                                                |                       |
|                               |                                   |                                         |                                                |                       |
|                               |                                   |                                         |                                                |                       |
|                               |                                   |                                         |                                                |                       |
|                               |                                   |                                         |                                                |                       |
|                               |                                   |                                         |                                                |                       |
|                               |                                   |                                         |                                                |                       |
|                               |                                   |                                         |                                                |                       |
|                               |                                   |                                         |                                                |                       |

#### Notes:

- Some printers only have 1-level password access to the Embedded Web Server.
- The **networking** tab of the Embedded Web Server asks for another admin account and password. This password is synchronized with the admin password for the complete EWS.
- For most printers that have EWS password capability, it is also possible to setup the **admin** password through Web Jetadmin. Only one level can be set in this way, however, so the **guest** password cannot be set up from Web Jetadmin.
- Passwords have no minimum complexity requirements, the maximum length is 16 characters.
- Printers with touchscreen front panels only allow the use of the limited set of characters shown below (capital letters are also supported).

qwertyuiop asdfghjkl\_ zxcvbnm@. 1234567890 ,-#;:"+=\*' !?<>\/()@. ;:€£\$%&~[] ñàáâèéâêìíî òóôùúûç@.

- These limitations do not apply to printers without touchscreen front panels, as the password can be set using EWS.
- Some printer drivers rely on the EWS for creating the preview. In cases where an administrator password is set, the administrator password will be required to access job preview.

# 2.2.7 USB drive control

All printers allow you to control the USB use, in two ways:

- USB drive: enable or disable the use of the USB to print or scan.
- Firmware upgrade from USB: enable or disable the possibility of upgrading the firmware from a USB.

These features are available in the control panel, the Embedded Web Server and Web Jetadmin.

| ۵  | Security                             |           | ۶ |
|----|--------------------------------------|-----------|---|
|    | USB drive                            | Enabled►  |   |
|    | Firmware upgrade from USB            | Enabled ► |   |
|    | Direct print using HP ePrint & Share | Enabled ► |   |
|    | Enable Internet connection           | Yes►      |   |
| U) | Drintor accoss control               |           |   |

|                                          |                                                                                                    | 🗄 🔊 – 🗔 🖶 – Dense Safature Tanka 🚳 –    |
|------------------------------------------|----------------------------------------------------------------------------------------------------|-----------------------------------------|
| HP Designjet 12300 PostScript - Security |                                                                                                    | 🖬 🔹 🔝 🔹 📟 🔹 Page 🔹 Safety 🔹 Ioois 👻 🕖 🗣 |
| Paper management                         | Disable USB printing                                                                               |                                         |
|                                          | Note: * To disable this interface you should access the EWS through a different network interface. |                                         |
|                                          | Mass Storage                                                                                       |                                         |
|                                          | ✓ Disable USB drives                                                                               |                                         |
|                                          | Disable firmware update from USB                                                                   |                                         |
|                                          | Control Panel Access Lock                                                                          |                                         |
|                                          | Select an option to set the level of the control panel access lock:                                |                                         |
|                                          | Unlock                                                                                             |                                         |
|                                          | Minimum Lock                                                                                       |                                         |
|                                          | Moderate Lock                                                                                      |                                         |
|                                          | Intermediate Lock                                                                                  |                                         |
|                                          | Maximum Lock                                                                                       |                                         |
|                                          |                                                                                                    |                                         |
|                                          |                                                                                                    | Madifa                                  |
|                                          |                                                                                                    | mouny                                   |

| Embedded web se                        | a vei                                            |                                               |                                            |                                                     |                                                             |                                                     | Search                               | ,<br>,        |
|----------------------------------------|--------------------------------------------------|-----------------------------------------------|--------------------------------------------|-----------------------------------------------------|-------------------------------------------------------------|-----------------------------------------------------|--------------------------------------|---------------|
| Home Scan Web Serv                     | vices Net                                        | work                                          | Tools                                      | Settings                                            |                                                             |                                                     |                                      |               |
| SETTINGS                               | Securit<br>Adminis                               | t <b>y</b><br>trator Set                      | tings                                      |                                                     |                                                             |                                                     |                                      |               |
| Power Management                       | Eashia                                           | Disable Fe                                    | sturat                                     |                                                     |                                                             |                                                     |                                      |               |
| Preferences Security Password Settings | You can co<br>been disal<br>Note:<br>1. If Print | ustomize yo<br>bled, it is no<br>er Update is | ur printer t<br>t available<br>disabled, 1 | by enabling or d<br>from the embe<br>Web Services w | isabling the featu<br>dded web server<br>II be disabled, as | ires available from<br>IEWS) or printer co<br>well. | the list below. After a ntrol panel. | a feature has |
| Administrator Settings                 |                                                  | Printer                                       | Features                                   |                                                     |                                                             |                                                     |                                      |               |
| Email Alerts                           |                                                  | Enable                                        | All                                        |                                                     |                                                             |                                                     |                                      |               |
| Restore Defaults                       |                                                  | ÷ Co                                          | nnectivity                                 |                                                     |                                                             |                                                     |                                      |               |
| Firewall                               |                                                  | + Ne                                          | twork Set                                  | tings                                               |                                                             |                                                     |                                      |               |
|                                        |                                                  | + W                                           | eb Services                                | s Settings                                          |                                                             |                                                     |                                      |               |
|                                        |                                                  | + Pr                                          | inter Setti                                | ngs                                                 |                                                             |                                                     |                                      |               |
|                                        |                                                  | - Ma                                          | mory Devi                                  | ice/Direct Port                                     | Settings                                                    |                                                     |                                      |               |
|                                        |                                                  | He                                            | st USB (US                                 | B Flash Drive/M                                     | lass Storage)                                               |                                                     |                                      |               |
|                                        | 2                                                |                                               | Open/Print                                 | t fro <mark>m USB Dev</mark> i                      | ces                                                         |                                                     |                                      |               |
|                                        | 8                                                |                                               | Save to US                                 | B (Scan to USB)                                     |                                                             |                                                     |                                      |               |
|                                        | 8                                                | Di                                            | rect Ports                                 |                                                     |                                                             |                                                     |                                      |               |
|                                        |                                                  | + Pr                                          | inter Upda                                 | tes                                                 |                                                             |                                                     |                                      |               |

#### 2.2.8 Jetdirect Security Wizard (HP T9x0-T15x0-T25x0-T3500-PageWide XL)

The HP Jetdirect Security Configuration Wizard enables you to configure security settings for HP Jetdirect print server management. There are 3 levels of Network Security that can be set:

| Basic    | Configure an admin password that is shared on other tools such as Telnet and SNMPv1/v2.                                         |
|----------|----------------------------------------------------------------------------------------------------|
| Enhanced | Disable unsecure management protocols (FTP, Telnet, RCFG, SNMP v1/v2c).<br>Enable SNMPv3.<br>Enable SNMPv1/v2 read only access. |
| Custom   | Manually adjust all the settings.                                                                                               |

| HP Designjet                                                                               | T1500 PostScript                                                                                                    |
|--------------------------------------------------------------------------------------------|----------------------------------------------------------------------------------------------------|
| Main Setup                                                                                 | Networking Customer Involvement Program Support                                                                                                    |
| Configuration<br>TCP/IP Settings<br>Network Settings                                       | Settings Support ? Status Wizard Restore Defaults                                                                                                    |
| Other Settings<br>AirPrint<br>Security                                                     | Welcome to the HP Jetdirect Security Configuration Wizard                                                                                                    |
| Settings<br>Authorization<br>Mgmt. Protocols<br>802.1X Authentication                      | The HP Jetdirect Security Configuration Wizard allows you to configure security settings for HP Jetdirect print server management. Current Security Level: None Start Wizard |
| IPseo/Firewall<br>Diagnostics<br>Network Statistics<br>Protocol Info<br>Configuration Page | Caution: If you use HP Web Jetadmin to manage your devices, we strongly recommend that you configure HP Jetdirect security settings using HP Web Jetadmin.                   |

# 2.2.9 Hide IP from front panel

Some printers include an option in the Service Menu, accessible with the help of an HP Support agent only, that enables you to hide all IP information from the printer's front panel. This prevents that people physically around the printer could obtain the IP and connect to it.

# 2.3 Data security: encrypted communications

# 2.3.1 IPSec

A Firewall or IP Security (IPsec) policy enables you to control traffic to or from the device by using network-layer protocols. Either a firewall or IPsec/firewall pages will appear, depending on whether IPsec is supported by the print server and device. If IPsec is not supported, firewall pages will be displayed and a firewall policy can be configured.

**Please note**: Before you enable a firewall or IPsec policy, you should make sure that access to your configuration management settings is secured (for example, through an administrator password). This will ensure that your policy is not easily disabled through Telnet, control panel menus, or other management tools.

**Firewall**. Use this page to view or configure a firewall policy. A firewall policy consists of up to 10 rules, where each rule specifies the IP addresses and services that are allowed by the print server and device. To add a rule, click **Add Rule**. This setting runs a wizard that will help you to configure each rule.

**IPsec/Firewall**. Use this page to view or configure an IPsec/firewall policy. An IPsec/firewall policy consists of up to 10 rules. As with a firewall policy, each rule specifies the IP addresses and services that are allowed by the print server and device. With IPsec support, you can apply IPsec authentication and encryption protocols for those addresses and services. To add a rule, click **Add Rule**. This runs a wizard that will help you to configure each rule.

For a detailed description of wizard settings and additional help, visit Jetdirect IPsec/Firewall Help.

#### 2.3.2 Encrypt web communications

You can securely manage your network-connected printers using a web browser and the HTTPS protocol. To authenticate the HP Jetdirect web server when HTTPS is used, you may configure a certificate, or you may use the pre-installed, self-signed X.509 Certificate. The encryption strength specifies what ciphers the web server will use for secure communications. Supported cipher suites can be checked at EWS.

| Main Setup            | Networking Custo                                      | omer Involvement Program                                                    | Support            |     |        |      |
|-----------------------|-------------------------------------------------------|-----------------------------------------------------------------------------|--------------------|-----|--------|------|
| Configuration         | Settings                                              |                                                                             | 6                  |     |        | – ×  |
| TCP/IP Settings       |                                                       |                                                                             |                    |     |        |      |
| Network Settings      | Status Wizard                                         | Restore Defaults                                                            | le http:           |     |        |      |
| Utner Settings        | Authorization                                         |                                                                             |                    |     |        |      |
| Web Proxy             | Administrator Password :                              | Set                                                                         |                    |     |        |      |
| Security              | Jetdirect Certificate:                                | Installed                                                                   |                    |     |        |      |
| Settings              | CA Certificate:<br>Access Control:                    | Not Installed<br>Disabled                                                   |                    |     |        |      |
| Authorization         | Autors Control.                                       | Disables                                                                    | ·                  |     |        |      |
| Mgmt. Protocols       | Web Communication                                     |                                                                             | Cipher Suite       | Low | Medium | High |
| 802.1X Authentication | Encrypt All Web Communica                             | tion: Disabled                                                              | AES256-GCM-SHA384  | X   | X      | X    |
| IPsec/Firewall        | Secure Communication                                  |                                                                             | AES256-SHA256      | X   | X      | X    |
| Diagnostics           | Encryption Strength:                                  | Low Encryption Supported                                                    | AES128 COM CHASES  | ×   | ×      | ×    |
| Network Statistics    | SSL/TLS Protocol:                                     | TLS 1.0 TLS 1.1 TLS 1.2                                                     | AES128-SG0M-STA250 | X   | x      | x    |
| Protocol Info         | FIPS:                                                 | Disabled                                                                    | AES128-SHA         | X   | x      | X    |
| Configuration Dago    | High Speed RIP Mode                                   |                                                                             | RC4-SHA            | X   | x      |      |
| Solliguration Page    | Status:                                               | Enabled                                                                     | RC4-MD5            | Х   | х      |      |
|                       |                                                       |                                                                             | DES-CBC3-SHA       | Х   | Х      |      |
|                       | SNMPv1/v2                                             |                                                                             |                    |     |        |      |
|                       | Status:<br>Get Community Name:<br>Set Community Name: | Enabled<br>Not Set (Defaults to "public")<br>Not Set (Defaults to "public") |                    |     |        |      |
|                       | SNMPy3                                                |                                                                             |                    |     |        |      |
|                       | Shine v5                                              |                                                                             |                    |     |        |      |

When you enable encryption, the web server encrypts all web communication, forcing all connections to use HTTPS. You can also configure encryption options to allow both HTTP (unencrypted) and HTTPS connections. In secure environments, you should choose to encrypt all web communications. Otherwise, sensitive management data (administrator password, SNMP community names, and secret keys) may be compromised.

# 2.3.3 Access control list

This feature lets you determine the access control list (ACL), which is used to specify the IP addresses on your network that are allowed access to the device. The ACL is normally used for security purposes and supports up to 10 entries. The device blocks communications from all other addresses. If the list is empty, any system is allowed access. By default, host systems with HTTP connections (such as web browser or IPP connections) are allowed access regardless of ACL entries. This allows hosts to access the device when proxy servers or Network Address Translators

(NATs) are used. However, unfiltered access by HTTP hosts may be disabled by clearing the **Check ACL for HTTP** checkbox.

Host systems that have access are specified by their IP host or network address. If the network contains subnets, an address mask may be used to specify whether the IP address entry is for an individual host system or a group of host systems. For an individual host system, the mask "255.255.255.255" is assumed and is not required.

**CAUTION!** You may lose your ability to communicate with the device if your system is not properly specified in the list, or access through HTTP is disabled. If communication with the device is lost, then it may be necessary to restore the network settings to their factory-default values.

# 2.3.4 802.1X authentication

802.1X is an IEEE Standard for port-based Network Access Control. It provides an authentication mechanism for devices that want to connect to a LAN.

For most 802.1X networks, the infrastructure components (such as LAN switches) must use 802.1X protocols to control a port's access to the network. If these ports do not allow partial or guest access, then the print server may need to be configured with your 802.1X parameters prior to connection.

To configure initial 802.1X settings before connecting to your network, you can use an isolated LAN, or a direct computer connection via a cross-over cable.

The supported 802.1X authentication protocols and associated configuration depend on the print server model and firmware version.

# 2.4 Authentication

# 2.5 Protected data in storage

# 2.5.1 Self-encrypted hard disk

The Self Encrypted hard disk ensures data is automatically encrypted every time data is sent to the printer and is written to the drive. This is achieved using AES 256-bit encryption.

# 2.5.2 Secure File Erase (SFE)

Secure File Erase is a feature that manages how files are deleted from the printer's hard disk.

There are three security modes in the Secure Files Erase feature. These settings can be changed via Web Jetadmin, EWS and control panel (via the Service Menu with the HP support representative help).

- Non-Secure Fast Erase: In this mode, all file pointers to the data (table indexes) are erased. Temporary data remains on the Hard Disk Drive until the disk space it occupies is needed for another purpose, and is then overwritten. This is the fastest mode of operation and is the default for all printers.
- Secure Fast Erase: In this mode of operation, file pointers are erased and the disk space where the temporary job was stored is also overwritten with a fixed character pattern. This mode of operation is slower than Non-Secure Fast Erase, but all data is overwritten.
- Secure Sanitizing Erase: In this mode of operation, file pointers are erased and the disk space where the temporary job was stored is repeatedly overwritten using an algorithm that prevents any residual data. This mode of operation may affect product performance. The Secure Sanitizing Erase mode of operation meets the US Department of Defense 5220.22-M requirements for clearing and sanitization of disk media. When the Secure Sanitizing Erase feature is enabled, all temporary files that might contain sensitive data are erased with this method. No temporary files are left after a job has been completed (scan, copy, or print).

Furthermore, if you do not want to store jobs in the printer, you can set the number of jobs to be stored in the printer's queue to 0. To configure this setting, perform the following steps:

- Go to the printer's front panel,
- Select the **Setup** menu.
- Select Job management setup.

For further information, refer to the printer's user manual, as the actual menu options may differ for a specific printer. The following is an example of how to change the **Secure File Erase** setting for the HP DesignJet T1100 printer.

| 🐔 HP Web Jetadmin - localhost |      |                                 |                |                     |               |        |                         |                  |            |
|-------------------------------|------|---------------------------------|----------------|---------------------|---------------|--------|-------------------------|------------------|------------|
| File View Tools Help          |      |                                 |                |                     |               |        |                         |                  | N?         |
| Device Management             | ią.  | New (Last Discovery) (1         | l of 57 Sele   | cted)               |               |        | 畿                       | Layouts   🐺 Filt | ters 🛛 🚺 💼 |
|                               |      | Device Model                    | IP Address     | IP Hostname         | Port (Any)    | Sev    | Hardware Address        |                  | -          |
| All Devices (65)              | 100  | HP Designjet Z6100ps 60in       | 16.23.62.115   | dhcppc9.emea.h      | 1             | 0      | 0040CA9C10D1            |                  |            |
| Error Devices (33)            | 4    | Photosmart                      | 16.23.58.133   | HP001279433A3       | 1             | Ō      | 001279433A3C            |                  |            |
| New (Last Discovery) (57)     | -1   | HP LaserJet 4350                | 16.23.56.140   | bcn03032.esp.hp.    | 1             | Ŏ      | 001279DEEACC            |                  |            |
| Ungrouped Devices (44)        | 0    | HP LaserJet P3005               | 16.23.58.162   | npi8d7694.emea      | 1             | 0      | 00215A8D7694            |                  |            |
| 🗉 📊 Groups 🐳                  | 7    | HP Color LaserJet 4600          | 16.23.56.148   | bpo430.esp.hp.c     | 1             | Ā      | 0001E65B9005            |                  |            |
| ⊞ ∰ Discovery                 | a    | HP LaserJet 4050                | 16.23.60.69    | npi2d289a.emea      | 1             | A      | 0030C12D289A            |                  | E          |
| Alerts                        | 10   | HP LaserJet M4345 MFP           | 16.23.58.55    | npi90d76d.emea      | 1             | 0      | 00170890D76D            |                  |            |
| E Firmware                    | -    | HP Designjet Z3200ps 44in Photo | 16.23.59.163   | Ip419.emea.hpqc     | 1             | Ō      | 0040CAA1A664            |                  |            |
| E Reports                     | -    | HP Designjet T1100ps 24in       | 16.23.59.106   | pr-203.emea.hpq     | 1             | Ō      | 0040CA9BF701            |                  |            |
| Supplies                      | 7    | HP LaserJet 4100 MFP            | 16.23.56.21    | troya221.esp.hp     | 1             |        | 00306ECDB7C1            |                  |            |
| 10                            | T    | HP LaserJet M3035 MFP           | 16.23.61.106   | npi8219a5.emea      | 1             | 0      | 0017088219A5            |                  |            |
|                               | 7    | HP Color LaserJet 5500          | 16.23.56.228   | bcn03021.esp.hp.    | 1             | A      | 00110AF20B43            |                  |            |
|                               | 鬱    | HP Designjet 800PS              | 16.23.56.213   | bcn02142.esp.hp.    | . 1           | 0      | 0030C18C3260            |                  | -          |
|                               | Stat | us Config Alerts Groups Repo    | nts Supplies S | torage Applications | Detailed Info | Capat  | oilities Troubleshoot   | Firmware         |            |
|                               | B    | Apply Template 🕼 View Histo     | ry 👷 Custom    | ize 🔂 Refresh       |               |        |                         |                  |            |
| Quick Device Discovery        |      | Set Community Name              | S Sacura Ei    | la Erana Mada (Ch   | angen Dendir  | m Cli  | ok 'Apphy' to continue) |                  |            |
|                               |      | & File System                   | Ja Securer 1   |                     | angestenan    | ig-cii | ск эрргу ю солиное,     |                  |            |
| Go                            | 1    | File System Password            | Secure Secure  | Sanitizing Erase    |               |        |                         |                  |            |
|                               |      | Secure File Erase Mo            |                |                     |               |        |                         |                  |            |
| 🛱 Device Management           |      |                                 |                |                     |               |        |                         |                  |            |
| Print Management              |      | -                               |                |                     |               |        |                         |                  |            |
| Application Management        | •    | 4                               |                |                     |               |        |                         |                  |            |
| Application Management        |      |                                 |                |                     |               |        | Save as Template        | Schedule         | Apply      |
| »                             |      |                                 |                |                     |               |        | Coave as remplate       |                  | , thhi     |
|                               | C HP | Web Jetadmin 🛛 📕 HP Wel         | b Jetadmin     |                     | _             | _      | < (                     | 8 🗞 🔨 🚺 👘        | 🛃 🌒 11:50  |
|                               |      |                                 |                |                     |               |        |                         |                  |            |

# 2.5.3 Secure Disk Erase (SDE)

In either of the two secure methods described above (Secure Fast Erase and Secure Sanitizing Erase), there is also the option to sanitize the whole disk. The sanitizing method removes any user data in a secure manner, so that the device can safely be moved from a secure location to an unsecure location. All disk erasing will be carried out via the same level of security erase.

This setting can be used via Web Jetadmin, EWS or the Control Panel's **Service menu**, which is only accessible with the help of an HP Support representative.

• HP Web Jetadmin access: The user interface that manages the Secure File Erase and Secure Disk Erase functionality is the HP Web Jetadmin. This is the same functionality that is used in the Web Jetadmin device plug-ins for LaserJet printers, which enables you to set the same global options across your fleet of HP LaserJets and HP DesignJets. The following example shows how to configure the HP DesignJet T2300 using the Web Jetadmin. Note that in the Web Jetadmin this option is called Secure Storage Erase.

| HP Web Jetadmin - localhost           |            | Statement of the local division in the local division in the local |                      |                             |                   |           |                        |                      |
|---------------------------------------|------------|----------------------------------------------------------------------------------------------------|----------------------|-----------------------------|-------------------|-----------|------------------------|----------------------|
| File View Tools Help                  |            |                                                                                                    |                      |                             |                   |           |                        |                      |
| Device Management                     |            | All Devices (1 of 3 Selected)                                                                                                    |                      |                             |                   |           |                        |                      |
| B Overview                            | 爲          | Layouts - 🝸 Filters                                                                                                    | • 🔐 🖄 🗟              |                             |                   |           |                        |                      |
| All Devices (3)                       |            | Denies Medel                                                                                                    |                      | ID Usehauna                 | Dent (Ann)        | C         |                        |                      |
| Error Devices (2)                     | -          | HP Designing T2200 PastSeriet                                                                                                    | 16 00 10 01          | IF Hostname                 | Fort (Any)        | Sev       |                        | -                    |
| New (Last Discovery) (0)              | 10         | HP Designjet 12300 PostScript                                                                                                    | 16.23.13.31          | apareces.emea.              |                   | 8         | 00265568048F           |                      |
| Ungrouped Devices (3)                 |            | HP Designiet T2300 PostScript                                                                                                    | 16 23 13 181         | nni00265588248              | 1                 | Ň         | 002655882481           |                      |
| □ □ □ □ □ □ □ □ □ □ □ □ □ □ □ □ □ □ □ |            |                                                                                                    |                      |                             |                   |           |                        |                      |
|                                       | Stat<br>De | us   Config   Alets   Troubleshoot   Groups   i<br>View ~   Templates  <br>svice Model                                                                                                    | Reports Supplies Sto | Prage Solutions C           | apabilities Firm  | ware      | Secure Storage Erase   |                      |
|                                       | H          | P Designjet T2300 PostScript                                                                                                    | npi00265588248.      | . 16.23.13.181   5          | itorage Device o  | count: 1  | Initialize File System |                      |
| Quick Device Discovery                |            |                                                                                                    |                      |                             |                   |           | Erase Customer Data    |                      |
| Go                                    |            |                                                                                                    |                      |                             |                   |           | Use Drive              | 1                    |
|                                       |            |                                                                                                    |                      |                             |                   |           | Energ Drive            |                      |
| 🕞 Device Management                   |            |                                                                                                    |                      |                             |                   |           | Erase Drive            |                      |
| 📅 Print Management                    |            |                                                                                                    |                      |                             |                   |           |                        |                      |
| Application Management                |            |                                                                                                    |                      |                             |                   |           |                        |                      |
| ×                                     | *          |                                                                                                    |                      |                             |                   |           | Þ                      |                      |
|                                       | •          |                                                                                                    |                      |                             |                   |           |                        |                      |
|                                       |            |                                                                                                    |                      |                             |                   |           |                        |                      |
| Secure Storage Erase                  |            |                                                                                                    | ? <u>-</u> X         | Secure S                    | torage Erase      |           | and the second second  |                      |
| Select media                          |            |                                                                                                    | G                    | Specify                     | settings          |           |                        |                      |
| Select media                          |            |                                                                                                    |                      | Secure                      | nen mode          |           |                        |                      |
| HP Designiet T2300 PostScript ng      | 002655     | 882481.emea.hpgcorp.net 16.23.13.181 (1 lt                                                                                                    | em)                  | Use se                      | tting on device   |           |                        |                      |
| Media Type Description C              | apacity (  | (KB) Used Space (KB Read / Write Enabl                                                                                                    | led                  | <ul> <li>Specifi</li> </ul> | y mode:           |           |                        |                      |
| HardDisk 15                           | 2627       | 0 Read / Write Yes                                                                                                    |                      | S                           | ecure Sanitizing  | Erase     | •                      |                      |
|                                       |            |                                                                                                    |                      |                             | Retain mode at    | fter eras | e                      |                      |
|                                       |            |                                                                                                    |                      |                             | , notarnine de di |           |                        |                      |
|                                       |            |                                                                                                    |                      |                             |                   |           |                        |                      |
|                                       |            |                                                                                                    |                      |                             |                   |           |                        |                      |
|                                       |            |                                                                                                    |                      |                             |                   |           |                        |                      |
|                                       |            |                                                                                                    |                      |                             |                   |           |                        |                      |
|                                       |            |                                                                                                    |                      |                             |                   |           |                        |                      |
|                                       |            |                                                                                                    |                      |                             |                   |           |                        |                      |
|                                       |            |                                                                                                    |                      |                             |                   |           |                        |                      |
|                                       |            |                                                                                                    |                      |                             |                   |           |                        |                      |
|                                       |            |                                                                                                    |                      |                             |                   |           |                        |                      |
|                                       |            |                                                                                                    |                      |                             |                   |           |                        |                      |
|                                       |            |                                                                                                    |                      |                             |                   |           |                        |                      |
|                                       |            |                                                                                                    |                      |                             |                   |           |                        |                      |
| •                                     |            |                                                                                                    | •                    | Schedu                      | le erase          |           |                        |                      |
|                                       |            |                                                                                                    |                      |                             |                   |           |                        |                      |
|                                       |            | Ner                                                                                                    | d > Cancel           |                             |                   |           |                        | < Back Next > Cancel |
|                                       |            | 1465                                                                                                    |                      |                             |                   |           |                        |                      |

• Printer Front Panel access: Once you have entered the Service Menu with the help of an HP Support representative, you can perform the Secure Disk Erase using the same 3 options that you have in Web Jetadmin. Note that the name of the feature in the front panel is Disk Wipe DoD 5220.220M, and that the three options are called Insecure Mode, 1-pass mode and 5-pass mode.

Before you start the erase operation, you must first select the security level (sometimes referred to as sanity level). The printer will then warn you that the erase operation is a process which deletes all data and takes a long time. Once you accept, the printer will begin the process, and will display a progress bar until complete. All data will be wiped using the selected method, and the printer's firmware will be restored to the latest version installed before this operation.

The following screens show how to perform a secure hard disk erase on the HP DesignJet T2300 printer.

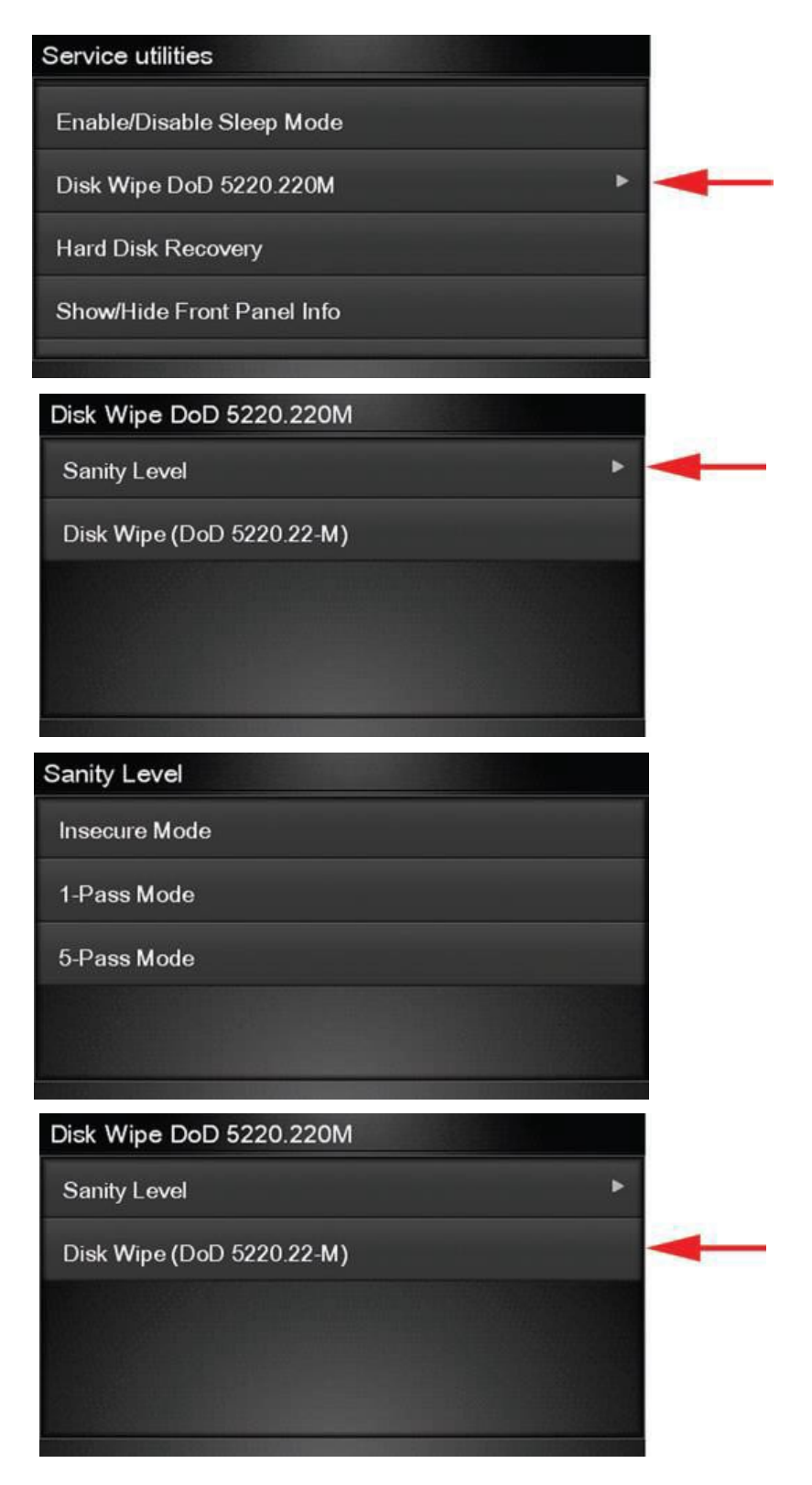

# 2.5.4 Scan to network (HP DesignJet T2500, T2530, T3500 eMFP Series) SMB1

A scanned image may be saved on a USB flash drive or in a network folder. The USB flash drive option requires no preparation, but the network folder option will not work until it has been set up in the following way.

- 1. Create a folder on a computer that the scanner can access through the network.
- 2. Create a user account on the same computer for the printer (scanner user).
- 3. Change the sharing options of the folder, so that it is shared with the *scanner user*, and assign full control of the folder to that user.

4. Create a share name for the folder.

**Note**: It is important to complete the above steps before starting the remaining steps below.

- 5. In the printer's Embedded Web Server, select the **Setup** tab and then **Scan to network**.
- 6. On the **Scan to network** page, click **Add folder details**, and fill in the various fields.
  - The **Server name** should contain the network name of the remote computer. This remote computer must be connected in the local network to the printer.
  - The Folder name should contain the share name of the folder.
  - The **User name** should contain the name of the *scanner user*.
  - The **User password** should contain the password of the *scanner user*.
  - The **Domain name** should contain the name of the domain in which the user name exists. If the *scanner user* does not belong to any domain, leave this field empty.

The server and folder names are used to connect to the shared folder by building a network folder path as follows: \\server NAME\FOLDER NAME

7. Click **Apply** to save the configuration.

The printer automatically checks that it can access the network folder.

#### EXAMPLE: CREATE A SCAN-TO-NETWORK FOLDER USING WINDOWS

- 1. Create a new user account for the *scanner user* on the remote computer. You can use an existing user account for this purpose, but it is not recommended.
- 2. Create a new folder on the remote computer (unless you want to use an existing folder).
- 3. Right-click the folder and select **Properties**.
- 4. In the **Sharing** tab, click the **Advanced Sharing** button.

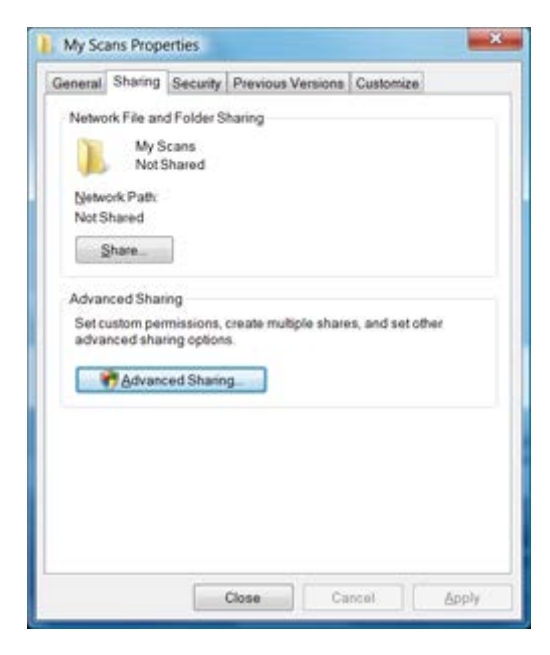

5. Check the **Share this folder** box.

| Share     |        |  |
|-----------|--------|--|
| My Scans  |        |  |
| Add       | Bemove |  |
| Comments: |        |  |
|           |        |  |

6. You need to ensure that the *scanner user* has full read/write control over the shared folder. To do this, click **Permissions** and grant **Full Control** to the user (or to any suitable group that includes that user).

| Group or user names:     |       |        |
|--------------------------|-------|--------|
| St. Everyone             |       |        |
|                          |       |        |
|                          |       |        |
|                          |       |        |
|                          | Add.  | Bemove |
| Permissions for Everyone | Allow | Deny   |
| Full Control             | 1     | 10     |
| Change                   |       |        |
| Read                     | N.    | -      |
|                          |       |        |
|                          |       |        |
|                          |       |        |
|                          |       |        |

7. If there is a **Security** tab in the Properties window for your folder, then you must also grant the same user **Full Control** over the folder in the **Security** tab. Only some file systems such as NTFS require this.

| ieneral Sharing S                     | ecunity Previou   | vs Versions Cust | lomize   |          |
|---------------------------------------|-------------------|------------------|----------|----------|
| Objectname C                          | (My Scans         |                  |          |          |
| Group or user name                    | rs.               |                  |          |          |
| Authenticated L                       | lsers             |                  |          |          |
| To change permiss                     | ions, click Edit  | Î                | Edit.    | -        |
| Permissions for Aut<br>Users          | henticated        | Allow            | Deny     |          |
| Full control                          |                   | ~                |          | *        |
| Modify                                |                   | ~                |          | 11       |
| Read & execute                        |                   | 1                |          | <b>H</b> |
| List folder conten                    | ts .              | 1                |          |          |
| Read                                  |                   | 1                |          | 1        |
| Write                                 |                   | 1                |          | ٠        |
| For special permiss<br>click Advanced | sions or advance  | id settings,     | Adyanced | 1        |
| Learn about access                    | s control and per | missions         |          |          |
|                                       |                   |                  |          |          |

The *scanner user* can now access the folder and write files to it. Next, you must configure the printer to send scans to the folder.

8. In the Home screen of the printer's Embedded Web Server, select the **Scan to network** tab.

| IP Design                                                         | njet T2300 PostScript |         |        |                        |
|-------------------------------------------------------------------|-----------------------|---------|--------|------------------------|
| Main                                                              | Setup                 | Support | Printe | r status: 🤣 Sleeping 🕄 |
| Configuration<br>Printer settings<br>Security<br>E-mail server    | Scan to network       | _       |        | ?                      |
| Scan to network                                                   | Folder path           |         | User   |                        |
| Date & Time<br>Maintenance<br>Firmware update<br>Paper management | Add folder details    |         |        |                        |

9. On the Scan to Network page, click Add folder details:

If the printer has already been configured for scanning to the network and you now want to use a different shared folder, click **Modify**.

| HP Desigr                         | njet T2300 Pos            | stScript                        | 0                         |                            |                                   |
|-----------------------------------|---------------------------|---------------------------------|---------------------------|----------------------------|-----------------------------------|
| Main                              | Setup                     | Support                         | -                         |                            | Printer status: 🥝 Sleeping        |
| Configuration<br>Printer settings | Scan to ne                | etwork                          |                           |                            | j                                 |
| Security<br>E-mail server         | Server name:              | COMPUTER1                       | Folder name:              | My Scans                   | Folder path: \\COMPUTER1\Wy Scans |
| Scan to network                   | User domain*:             |                                 | User name:                | Scan User                  | User: Scan User                   |
| Date & Time                       |                           |                                 |                           |                            |                                   |
| Maintenance<br>Firmware update    | User password:            |                                 | Confirm password          | •••••                      |                                   |
| Paper management                  | Note:<br>"If your user do | es not belong to any domain, si | mply leave this field emp | ty. Please see help page f | or further details.               |
|                                   |                           |                                 |                           |                            | Apple Cancel                      |

Enter the Host name or IP address of the remote computer, the name of the shared folder, and the user

name and password of the *scanner user* that you have already created on the remote computer.

Leave the user domain field empty unless the user is a member of a Windows domain. If the user is only a local user of the remote computer, leave the field empty.

You can use the host name (instead of the IP address) in the server name field only if the shared folder is on a Windows computer in the same local network. This must be a simple name (up to 16 characters long) without a domain suffix (i.e. without any dots in the name). Fully qualified DNS domain names are supported, except for T2300.

10. Click **Apply** to save the configuration.

The printer automatically checks that it can access the network folder.

You can check at any later time that the shared folder remains accessible by clicking **Verify** in the Embedded Web Server. A correctly configured shared folder can become inaccessible if the user's password is changed, or if the shared folder is moved or deleted.

| HP Design                                                         | ijet T2300 PostScript |         |            |           |           |            |
|-------------------------------------------------------------------|-----------------------|---------|------------|-----------|-----------|------------|
|                                                                   |                       |         |            | Printer s | tatus: 🥝  | Sleeping 🙆 |
| Main                                                              | Setup                 | Support | -          |           |           |            |
| Configuration<br>Printer settings                                 | Scan to network       |         |            |           |           | ?          |
| Security<br>E-mail server                                         | Scan to network       |         | lleer      |           |           |            |
| Scan to network                                                   | VCOMPLITER1/My Scans  |         | Scan Liser | Vority    | Modify    | Doloto     |
| Date & Time<br>Maintenance<br>Firmware update<br>Paper management |                       |         | ocan oddi  | w veny    | as modily | w Delete   |

#### EXAMPLE: CREATE A SCAN-TO-NETWORK FOLDER USING MAC OS

Note: Scan to Network is currently supported on Mac OS 10.9 (Maverick) and previous versions.

- 1. Create a new user account for the *scanner user* on the remote computer. You can use an existing user account for this purpose, but it is not recommended.
- 2. Create or choose a folder on the remote computer. By default, Mac OS users have a "Public Folder" that can easily be used for this purpose.
- 3. Open **System Preferences** and select the **Sharing** icon.

| Computer Name: Joe Blo                                                                                                    | gg's iMac                                                                                                    |                                                   | 1                                      |
|----------------------------------------------------------------------------------------------------|----------------------------------------------------------------------------------------------------|---------------------------------------------------|----------------------------------------|
| Compute<br>Bloggs-I                                                                                                    | rs on your local network can access yo<br>Mac.local                                                                | our computer at: Joe-                             | Edit                                   |
| On Service<br>DVD or CD Sharing<br>Screen Sharing<br>File Sharing                                                                                           | File Sharing: Off     File Sharing allows other users to     and allows administrators to acce     Shared Folders: | access shared folder<br>ess all volumes.<br>Users | rs on this computer                    |
| Printer Sharing     Web Sharing     Remote Login     Remote Management     Remote Apple Events     Xgrid Sharing     Internet Sharing     Bluetooth Sharing | Joe Blogg's Public Folder                                                                                          | 上 Joe Blogg<br>赴Users<br>誠Everyone                | Read & Write<br>Read Only<br>Read Only |
|                                                                                                    | +-                                                                                                    | +-                                                | Options                                |

- 4. Make sure the *scanner user* has **Read & Write** access to the folder.
- 5. Click **Options**.
- 6. Check the **Share files and folder using SMB** box, and make sure that the *scanner user* is checked in the **On** column.

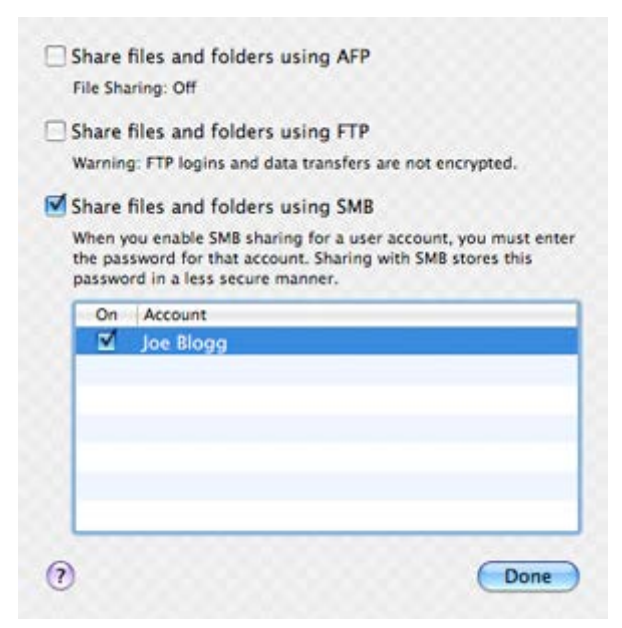

7. Click Done. You will now see file sharing enabled and Windows sharing: On.

| 00                                                                                                    | Sharing                                                   |                                      |                                              |
|----------------------------------------------------------------------------------------------------|-----------------------------------------------------------|--------------------------------------|----------------------------------------------|
| <ul> <li>▲ ► Show All</li> </ul>                                                                                |                                                           | 0                                    | с                                            |
| Computer Name: Joe                                                                                              | Blogg's iMac                                              |                                      |                                              |
| Com;<br>Blogs                                                                                                   | outers on your local network can access y<br>s-iMac.local | your computer at. Joe                | Edit                                         |
| On Service<br>DVD or CD Sharing<br>Screen Sharing                                                               | Windows Sharing: On     Windows users can access your     | computer at smb //10                 | 0.0.1.40.                                    |
| Printer Sharing                                                                                                 | Shared Folders:                                           | Users:                               |                                              |
| Web Sharing Remote Login Remote Management Remote Apple Events Xgrid Sharing Internet Sharing Bluetooth Sharing | loe Blogg's Public Folder                                 | 上 Joe Blogg<br>赴 Users<br>越 Everyone | Read & Write ‡<br>Read Only ‡<br>Read Only ‡ |
|                                                                                                    |                                                           | +=                                   | Options)                                     |
| Click the lock to preven                                                                                        | t further changes.                                        |                                      | •                                            |

The *scanner user* can now access the folder and write files to it. Next, you must configure the printer to send scans to the folder.

- 8. From the Home screen of the printer's Embedded Web Server, select the **Setup** tab and then **Scan to network**.
- 9. On the Scan to network page, click Add folder details.

If the printer has already been configured for scanning to the network and you now want to use a different shared folder, click **Modify**.

| IP Design                                     | njet T2300 Pos            | stScript                         |                          |                                  |                                                    |
|-----------------------------------------------|---------------------------|----------------------------------|--------------------------|----------------------------------|----------------------------------------------------|
| Main                                          | Setup                     | Support                          |                          |                                  | Printer status: 🥝 Sleeping 🕥                       |
| Configuration<br>Printer settings             | Scan to n                 | etwork                           |                          |                                  |                                                    |
| Security<br>E-mail server                     | Server name:              | 10.0.1.40                        | Folder name              | Joe Blogg's Public Folder        | Folder path: \\10.0.1.40\Joe Blogg's Public Folder |
| Scan to network                               | User domain*:             |                                  | User name:               | Joe Bloggs                       | User: Joe Bloggs                                   |
| Date & Time<br>Maintenance<br>Firmware update | User password             |                                  | Confirm password         |                                  |                                                    |
| Paper management                              | Note:<br>"If your user do | es not belong to any domain, sim | ply leave this field emp | ty. Please see help page for fur | rther details.                                     |
|                                               |                           |                                  |                          |                                  | Apply Cancel                                       |

Enter the IP address of the remote computer, the name of the shared folder, and the user name and password of the *scanner user* that you have already created on the remote computer.

You cannot use the remote computer's host name as the server name, as this is only supported for computers running Windows. You must use the IPv4 or IPv6 address.

Leave the user domain field empty.

10. Click **Apply** to save the configuration.

The printer automatically checks that it can access the network folder.

You can check at any later time that the shared folder remains accessible by clicking **Verify** in the Embedded Web Server. A correctly configured shared folder can become inaccessible if the user's password is changed, or if the shared folder is moved or deleted.

# 2.5.4.1 Troubleshooting scan to network connectivity issues

If you are unable set the **Scan to network**, try the following:

- Check that you have filled in each field correctly.
- Check that the printer is connected to the network.
- Check that the folder is shared.
- Check that you can put files into the same folder from a different computer on the network, using the printer's logon credentials.
- Check that the printer and the remote computer are on the same network subnet.
- Check that the Firewall does not block de CIFS/SMB ports.
- Try a basic network configuration, connect the printer directly to the computer.

Note:

- Direct hosted SMB traffic (not using NetBIOS) uses port 445 (TCP and UDP).
- NetBIOS over TCP uses the following ports: UDP ports 137,138; TCP ports 137,139.
- Scan to network is not supported within the following environments/protocols: Active Directory, SMB 2, SMB 3, Cluster Server environment, Kerberos, NFS and SSPI protocols.

#### 2.5.5 Scan to FTP folder

- 1. Create a folder on an FTP server.
- 2. Ensure that you know the server name, user name, and password for the FTP server.

**NOTE:** You must complete the above steps for one option or the other before starting the remaining steps below.

3. In the printer's Embedded Web Server, select the **Setup** tab and then **Scan to network**. See *Access the Embedded Web Server*, in the *User Guide*.

| IP Designjet T35                    | 600                |             |           |                    |             |      |                   |                         |
|-------------------------------------|--------------------|-------------|-----------|--------------------|-------------|------|-------------------|-------------------------|
|                                     | Cartura .          | N-to-ship-  | Customer  |                    |             |      | Printer status: 🥎 | Jobs on hold in queue 🚳 |
| main                                | Setup              | networking  | Customern | ivoivement Program | Sup         | port |                   |                         |
| Configuration<br>Printer settings   | Scan to network    |             |           |                    |             |      |                   | 2                       |
| Security<br>Internet connection     | Add network folder |             |           |                    |             |      |                   | 8                       |
| HP ePrint Center connectivity       | Scan to network    |             |           |                    |             |      |                   |                         |
| E-mail server<br>Notification       | Set as default     | Folder type | Protocol  | Alias              | Folder path | User | Action            |                         |
| Scan to network                     |                    |             |           |                    |             |      |                   |                         |
| Date & Time                         |                    |             |           |                    |             |      |                   |                         |
| Anonymous usage information storage |                    |             |           |                    |             |      |                   |                         |
| Maintenance                         |                    |             |           |                    |             |      |                   |                         |
| Firmware update                     |                    |             |           |                    |             |      |                   |                         |
| Paper management                    |                    |             |           |                    |             |      |                   |                         |

Alternatively, in the HP Utility, select the **Settings** tab and then **Scan to network**. See *Access the HP Utility*, the *User Guide*.

4. On the Scan to network page, click Add folder details, and fill in the various fields.

| HP Designjet T35                                  | 00                                                                                             |                                                                |
|---------------------------------------------------|------------------------------------------------------------------------------------------------|----------------------------------------------------------------|
|                                                   |                                                                                                | Printer status: 1 Printnead replacement incomplete. Restart it |
| Main Setup                                        | Networking Customer Involvement Program Support                                                |                                                                |
| Configuration<br>Printer settings                 | Scan to network                                                                                |                                                                |
| Security<br>Internet connection                   | Protocol: FTP -                                                                                |                                                                |
| HP Connected Center connectivity<br>E-mail server | Folder type:  Public  Private                                                                  |                                                                |
| Notification                                      | Alias:                                                                                         |                                                                |
| Scan to network                                   | Set this network destination as default                                                        |                                                                |
| Date & Time                                       | Set this network destination as default                                                        |                                                                |
| Anonymous usage information storage               | Server name: Folder name:                                                                      | Folder path:                                                   |
| Maintenance                                       |                                                                                                |                                                                |
| Firmware update                                   | User domain*: User name:                                                                       | User:                                                          |
| Paper management                                  | User password: Confirm password                                                                | rd:                                                            |
|                                                   | Note:<br>역 가 your user does not belong to any domain, simply leave this field empty. Please se | e help page for further details.                               |

- **Protocol** may be FTP or CIFS (Windows).
- Folder type may be public or private. The folder type is displayed in both the Embedded Web Server and the front panel with an icon. When you select a private folder, you must enter a password in the front panel.
- Alias name is displayed in the front panel when you are choosing the scan destination. It may be different from the network or FTP folder name.
- Set this network destination as a default. If you have installed HP DesignJet SmartStream, the option to set it as a destination appears. See the *HP SmartStream User Guide*.
- Server name should contain the network name of the remote computer.
- Folder name should contain the share name of the folder.
- User name should contain the name of the scanner user.
- User password should contain the password of the scanner user.
- **Domain name** should contain the name of the domain in which the user name exists. If the *scanner user* does not belong to any domain, leave this field empty.

The server and folder names are used to connect to the shared folder by building a network folder path as follows: \\server name\folder name.

For a **network folder**, enter the name or IP address of the remote computer, the name of the shared folder, and the user name and password of the *scanner user* that you have already created on the remote computer. Leave the user domain field empty unless the user is a member of a Windows domain. If the user is only a local user of the remote computer, leave the field empty. You can use the name (instead of the IP address) in the server name field only if the shared folder is on a Windows computer in the same local network. This must be a simple name (up to 16 characters long) without a domain suffix (without any dots in the name). Fully qualified DNS domain names are also supported.

For an **FTP folder**, enter the server name, folder name, user name, and password. Leave the user domain empty.

5. Click **Add** to save the configuration.

**Note:** If the product has already been configured for scanning to the network and you now want to use a different shared folder, click **Modify**.

6. The printer automatically checks that it can access the network folder. If not, see the printer's *User Guide*.

You can check at any later time that the shared folder remains accessible by clicking Verify in the Embedded Web

Server. A correctly configured shared folder can become inaccessible if the user's password is changed, or if the shared folder is moved or deleted.

# 2.5.6 Exclude personal info from accounting

You can enable or disable the option for the printer to send an e-mail containing accounting information. If you enable this setting, you also need to fill in the destination of the report by using the **Send accounting files to** setting. Please note that you also have to configure the e-mail server on the **Setup Page**.

In some cases, customers prefer not to send personal data from the printers via e-mail, and so the option to Exclude Personal information from accounting e-mail is now available in the Embedded Web server. If this option is selected, accounting e-mails will not contain personal information (user name, job name, and account ID will be left blank in the accounting file sent by e-mail from the printer).

This option is typically used for managed print or pay-per-use contracts to ensure that only the data (counters) relevant for billing are being sent by the printer. Personal information about who printed which file is not required for billing purposes, and can be excluded from the accounting e-mail. This personal information is typically used for cost allocation within a company.

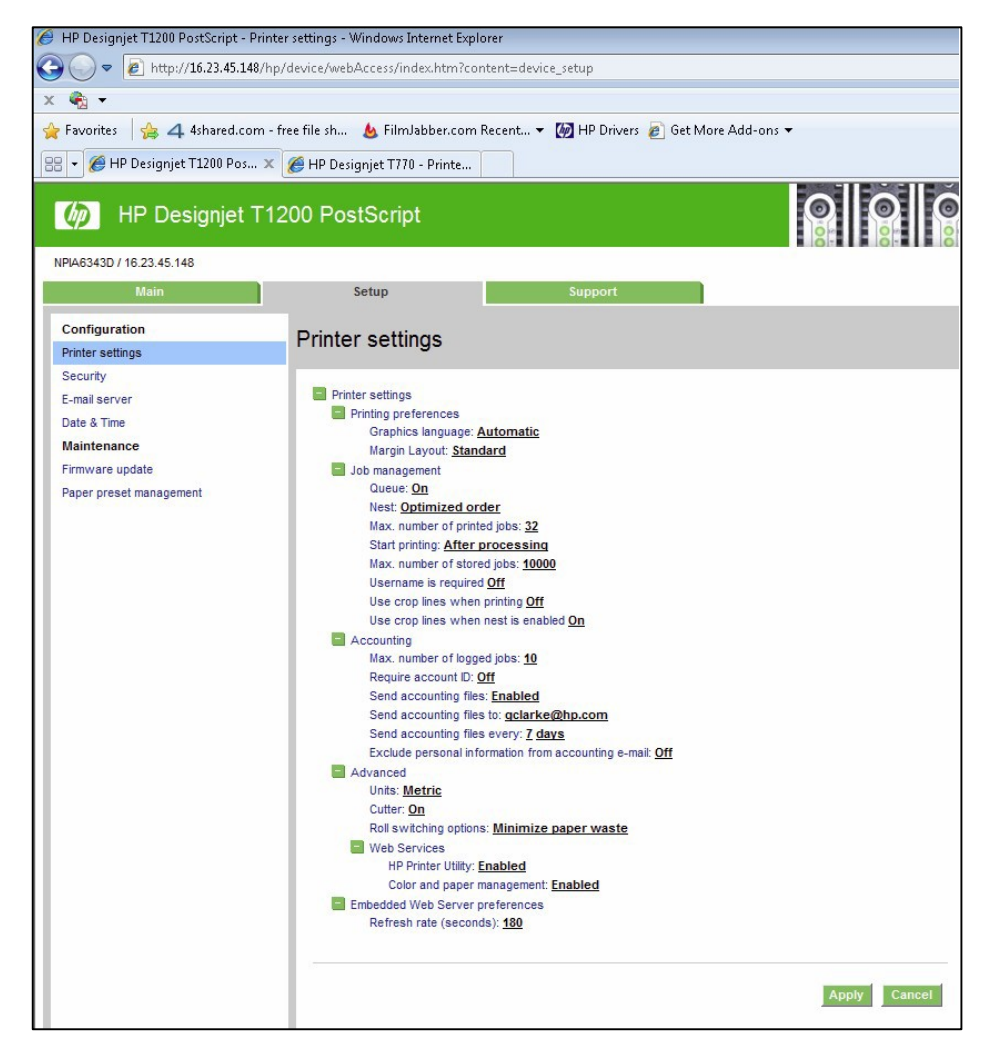

# 2.5.7 Disable internet connection

Disable the direct connection of the printer to the internet. This option also prevents the printer from automatically performing firmware upgrades.

# 2.6 Document security

# 2.6.1 Job storage and PIN printing

Job storage allows jobs to be stored and then printed when required, it also provides features for setting print jobs as "private", with a personal identification number (PIN).

To access job storage features, open the printer's **Properties**, and then select **Printing Preferences**. Click on the **Job Storage** tab where the following job-storage features are available:

| aper/Quality                                                              | Layout/Output                                   | Color                 | Job Storage                      | Services                   | Advanced                                                                                     |
|---------------------------------------------------------------------------|-------------------------------------------------|-----------------------|----------------------------------|----------------------------|----------------------------------------------------------------------------------------------|
| Job Storag<br>Your job w<br>the four-d                                    | e<br>ill be stored in the<br>igit PIN you defin | e printer<br>e below. | and will not be<br>Once printed, | printed un<br>it is automa | bl you retrieve it from the printer's front panel using<br>tically removed from the printer. |
| Job Storag                                                                | e Mode                                          |                       |                                  |                            | User Name                                                                                    |
| Print and Store Print and Delete Retrieve from front panel (Personal Job) |                                                 |                       |                                  |                            | User name     Custom                                                                         |
| Ret     PIN to                                                            | brieve from front p                             | panel (Pr             | rivate Job)<br>1000-9999)        |                            | Job Name<br>Automatic<br>Custom                                                              |

#### Print and Store

• After a job has been printed, it is stored in the printer and more copies can then be printed from the front panel.

# Print and Delete

• Once printed, the job is automatically removed from the printer.

# Retrieve from front panel (Personal Job)

- Use the **personal job** printing feature to specify that a job cannot be printed until you release it from the printer's front panel.
- To preview it in the Embedded Web Server, you will need to enter the PIN.

# Retrieve from front panel (Private Job)

- Use the **private job** printing feature to specify that a job cannot be printed until you release it with a PIN. First, select **Retrieve from front panel (Private Job)**, then the **PIN to print** checkbox will be available. If checked, a 4-digit personal identification number must be set. The PIN is sent to the device as part of the print job. After sending the print job to the device, use the PIN to print the job. Once printed, it is automatically removed from the printer.
- To preview it in the Embedded Web Server or in the front panel, you will need to enter the PIN.

**Note**: Some Multifunction devices include the **Scan job storage** feature that has two options: **Scan and delete** (the job is not stored in the scan job queue) and **Scan and store** (the job is kept in the scan job queue).

#### 2.6.2 ePrint center connection

The ePrint feature allows the user to print any supported file sending an email. It is available in the front panel and the EWS.

This feature can be disabled, so that users are unable to remotely send items to print.

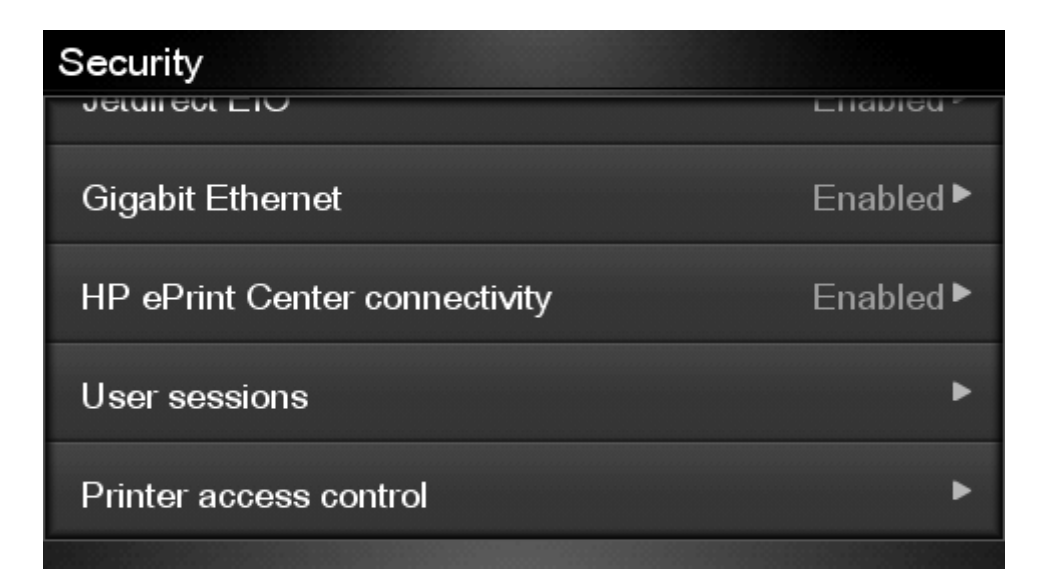

| Main Setup                                                         | Networking Customer Involvement Program Support                                                                                                    |  |  |  |  |  |  |  |  |
|--------------------------------------------------------------------|----------------------------------------------------------------------------------------------------|--|--|--|--|--|--|--|--|
| Configuration<br>Printer settings                                  | HP ePrint connectivity                                                                                                    |  |  |  |  |  |  |  |  |
| Security<br>Internet connection                                    | HP ePrint status<br>HP ePrint status: Disconnected                                                                                                    |  |  |  |  |  |  |  |  |
| E-mail server                                                      | HP ePrint connectivity                                                                                                    |  |  |  |  |  |  |  |  |
| Notification<br>Date & Time<br>Anonymous usage information storage | Enabled     Desabled     Removed (Note: this option is available only in the printer's touchscreen)                                                                                                    |  |  |  |  |  |  |  |  |
| Maintenance<br>Firmware update                                     | Printer code                                                                                                    |  |  |  |  |  |  |  |  |
| Paper management                                                   | Printer code: not assigned                                                                                                    |  |  |  |  |  |  |  |  |
|                                                                    | Printer email                                                                                                    |  |  |  |  |  |  |  |  |
|                                                                    | Printer e-mail address: not assigned                                                                                                    |  |  |  |  |  |  |  |  |
|                                                                    | HP ePrint Jobs                                                                                                    |  |  |  |  |  |  |  |  |
|                                                                    | Directly print     On hold                                                                                                    |  |  |  |  |  |  |  |  |
|                                                                    | Note:<br>To enable printing from HP ePrint or through email attachments, you have to enable HP ePrint connectivity in the printer's touchscreen. To do so, go to Connectivity -> HP ePrint connectivity menu.<br>After you enable HP ePrint connectivity in your printer, if you want to administer permissions for remote printing, you can register your printer at the HP Connected website using the printer code that you can get from this screen or in the<br>Connectivity -> HP ePrint connectivity information menu in the printer's touchscreen. IMP/RTANT: the printer code is valid for the first 48 hours after enabling HP ePrint connectivity in the printer's touchscreen. For details, go to Design.et |  |  |  |  |  |  |  |  |
|                                                                    | Restore factory settings Apply                                                                                                    |  |  |  |  |  |  |  |  |

| HP De Embedde                                                               | esignJet T<br>ed Web Server | <b>F830 MFP</b>                                                     |                                 |                           | Search                       | Q       |
|-----------------------------------------------------------------------------|-----------------------------|---------------------------------------------------------------------|---------------------------------|---------------------------|------------------------------|---------|
| Home Scan                                                                   | Web Services                | Network Tools                                                       | Settings                        |                           |                              |         |
| WEB SERVICES                                                                | W                           | leb Services Setting                                                | s                               |                           |                              |         |
| - Web Services Settings<br>Summary<br>Proxy Settings<br>Remove Web Services | tings<br>w<br>ces St        | Web Services Overview<br>Ith Web Services, you can prin<br>Iow More | at on the go using HP ePrint.   | • · · · ©                 | ב<br>از                      |         |
|                                                                             | 1                           | Web Services Status                                                 |                                 | Enabled                   |                              |         |
|                                                                             | 1                           | Internet connection                                                 |                                 | Connected                 |                              |         |
|                                                                             | 1                           | Printer connection to HP Conr                                       | nected                          | Connected                 |                              |         |
|                                                                             | Fo                          | or advanced settings, visit the                                     | HP Connected Web site.          |                           |                              |         |
|                                                                             |                             | Web Services Settings                                               |                                 |                           |                              |         |
|                                                                             | 1                           | HP ePrint                                                           |                                 | On Turn Off               |                              |         |
|                                                                             | 1                           | Printer email address                                               |                                 | Configured*               |                              |         |
|                                                                             | No                          | ote: * To see the printer's ema<br>inter email address.             | il address, go to the printer's | control panel and touch t | the ePrint icon > Settings > | Display |

This functionality is disabled by default.

In PageWide XL, the route to enable it is **Settings > Connectivity > HP Connected > HP ePrint connectivity**. In the same window, you can set the behavior of the printer for this kind of job.

| Settings               |      |                                         |        |
|------------------------|------|-----------------------------------------|--------|
|                        | _    |                                         |        |
| Paper source           | <    | HP Connected                            |        |
| Output destination     | Net  | HP ePrint connectivity Disable          | ~      |
| Connectivity           | Adv  | HP ePrint Jobs Directly print           | ~      |
| System                 | Prir | Roll Save paper                         | $\sim$ |
| Security               | HP   | Printer margins Clip from contents      | $\sim$ |
| Internal prints        | Prin | Renew Printer Code                      | Go     |
| Product Certifications | Res  | Restore HP ePrint connectivity settings | Go     |
|                        |      |                                         |        |

If you want to control the job sent with this path, you can use **Hold the job** and **block the control panel with a password**.

You can also configure who can use this path (which e-mail addresses are allowed or forbidden). This is configured in <u>https://www.hpconnected.com/</u>, an account is needed to do it.

# 3. Large Format printers: security features summary

# **GRAPHIC PRINTERS**

| Model                                  | Z6X00   | D5800           | Z5400                    | Z3200                  | Z2100/Z5200ps          | Z2600/Z5600              |  |  |  |
|----------------------------------------|---------|-----------------|--------------------------|------------------------|------------------------|--------------------------|--|--|--|
| Device security - Device integrity     |         |                 |                          |                        |                        |                          |  |  |  |
| SNMPv3                                 | EWS     | EWS             | EWS                      | EWS/WJA +<br>Jetdirect | EWS/WJA +<br>Jetdirect | EWS                      |  |  |  |
| UEFI Secure Boot                       | N/A     | N/A             | N/A                      | N/A                    | N/A                    | N/A                      |  |  |  |
| Disable firmware<br>update through USB | N/A     | N/A             | EWS/FP                   | N/A                    | N/A                    | EWS/FP                   |  |  |  |
| Automatic Firmware<br>Upgrade (AFU)    | No      | EWS             | EWS                      | EWS                    | EWS                    | Yes                      |  |  |  |
|                                        |         | Device security | - Device configurati     | on protection          |                        |                          |  |  |  |
| Disable protocols                      | EWS/WJA | EWS/WJA         | EWS/WJA                  | EWS/WJA                | EWS/WJA                | EWS/WJA                  |  |  |  |
| Disable physical ports                 | EWS     | EWS             | EWS/FP<br>(USB Printing) | N/A                    | N/A                    | EWS/FP<br>(USB printing) |  |  |  |
| Control panel lock                     | EWS     | EWS             | EWS/WJA                  | N/A                    | N/A                    | EWS/WJA                  |  |  |  |
| Hide IP from Front<br>Panel (FP)       | FP      | FP              | EWS/FP                   | N/A                    | N/A                    | EWS/FP                   |  |  |  |
| EWS multilevel                         | EWS     | EWS             | EWS                      | EWS (1 level)          | N/A                    | EWS                      |  |  |  |

# HP DesignJet and PageWide XL Printers

| Model                                     | Z6X00   | D5800                 | Z5400                 | Z3200                  | Z2100/Z5200ps          | Z2600/Z5600 |  |  |
|-------------------------------------------|---------|-----------------------|-----------------------|------------------------|------------------------|-------------|--|--|
| Guest Account                             | Yes     | Yes                   | Yes                   | Yes                    | Yes                    | Yes         |  |  |
| Printer access control                    | N/A     | N/A                   | EWS/FP                | N/A                    | N/A                    | EWS/FP      |  |  |
| Disable USB drive                         | N/A     | N/A                   | EWS/FP                | N/A                    | N/A                    | EWS/FP      |  |  |
| Wizard setup configuration                | N/A     | N/A                   | N/A                   | N/A                    | N/A                    | N/A         |  |  |
| CA/JD Certificates                        | EWS/WJA | EWS/WJA               | EWS/WJA               | EWS + Jetdirect        | EWS + Jetdirect        | EWS/WJA     |  |  |
|                                           |         | Data securit <u>i</u> | y – Encrypted comm    | unications             |                        |             |  |  |
| IPSec Compatibility                       | EWS     | EWS                   | EWS/WJA               | EWS/WJA +<br>Jetdirect | EWS/WJA +<br>Jetdirect | EWS/WJA     |  |  |
| TLS/SSL                                   | No      | No                    | Yes                   | Only with<br>JD640     | Only with JD640        | No          |  |  |
| Encrypt web communications                | EWS/WJA | EWS/WJA               | EWS/WJA               | EWS/WJA +<br>Jetdirect | EWS/WJA +<br>Jetdirect | EWS/WJA     |  |  |
| Data security – Authentication            |         |                       |                       |                        |                        |             |  |  |
| 802.1X Authentication                     | N/A     | N/A                   | N/A                   | N/A                    | N/A                    | N/A         |  |  |
| NTLM                                      | N/A     | N/A                   | N/A                   | N/A                    | N/A                    | N/A         |  |  |
|                                           |         | Data securi           | ty – Protected data i | n storage              |                        |             |  |  |
| External HDD                              | Yes     | Yes                   | N/A                   | N/A                    | N/A                    | N/A         |  |  |
| Removable HDD                             | N/A     | N/A                   | Yes                   | N/A                    | N/A                    | Yes         |  |  |
| Self-Encrypted hard<br>disk               | N/A     | N/A                   | N/A                   | N/A                    | N/A                    | N/A         |  |  |
| Secure file erase                         | ALW     | ALW                   | WJA/FP                | ALW                    | WJA (Z2100 only)       | WJA/FP      |  |  |
| Secure disk erase                         | WJA/FP  | WJA/FP                | WJA/FP                | WJA/FP                 | N/A                    | WJA/FP      |  |  |
| Exclude personal info.<br>from accounting | EWS     | EWS                   | EWS                   | EWS                    | EWS (Z5200ps<br>only)  | EWS         |  |  |
| Disable internet connection               | N/A     | N/A                   | EWS/FP                | N/A                    | N/A                    | EWS/FP      |  |  |
| Disable ePrint Center<br>connectivity     | N/A     | N/A                   | EWS/FP                | N/A                    | N/A                    | EWS/FP      |  |  |
|                                           |         | Docum                 | ent security – PIN pr | inting                 |                        |             |  |  |
| Job Storage Mode and<br>PIN printing      | N/A     | N/A                   | N/A                   | N/A                    | N/A                    | N/A         |  |  |

EWS: Embedded Web Server, WJA: Web Jet Admin, FP: Front Panel., N/A: Not available.

# **TECHNICAL PRINTERS**

| Model                                  | T7X00                                             | T3500      | T2500/T1500/T920 | T2530/T1530/T930         | T2300/T1300                   | T790/T795                  | T120/T520          | T730/T830     |  |  |  |
|----------------------------------------|---------------------------------------------------|------------|------------------|--------------------------|-------------------------------|----------------------------|--------------------|---------------|--|--|--|
| Device security - Device integrity     |                                                   |            |                  |                          |                               |                            |                    |               |  |  |  |
| SNMP configurability <del>v3</del>     | EWS                                               | EWS/FP/WJA | EWS/FP/WJA       | EWS/FP/WJA               | EWS                           | EWS                        | Only SNMPv1<br>EWS | EWS           |  |  |  |
| UEFI Secure Boot                       | N/A                                               | Yes        | N/A              | Yes                      | N/A                           | N/A                        | N/A                | N/A           |  |  |  |
| Disable firmware update<br>through USB | N/A                                               | EWS/FP     | EWS/FP           | EWS/FP                   | EWS/FP                        | EWS/FP                     | N/A                | EWS           |  |  |  |
| Automatic Firmware Upgrade<br>(AFU)    | No                                                | Yes        | Yes              | Yes                      | Yes                           | Yes                        | Yes                | Yes           |  |  |  |
|                                        | Device security – Device configuration protection |            |                  |                          |                               |                            |                    |               |  |  |  |
| Disable protocols                      | EWS/WJA                                           | EWS/WJA    | EWS/WJA          | EWS/WJA                  | EWS/WJA                       | EWS/WJA                    | EWS/WJA            | EWS/WJA       |  |  |  |
| Disable interfaces                     | EWS                                               | EWS/FP/WJA | EWS/FP/WJA       | EWS/FP/WJA               | EWS/FP (USB<br>printing only) | EWS/FP (USB printing only) | EWS/FP             | EWS/FP        |  |  |  |
| Control panel lock                     | EWS/WJA                                           | EWS/WJA    | EWS/WJA          | EWS/WJA                  | EWS/WJA                       | EWS/WJA                    | N/A                | N/A           |  |  |  |
| Hide IP from FP                        | FP                                                | FP         | FP               | FP                       | FP                            | FP                         | N/A                | N/A           |  |  |  |
| EWS multilevel                         | EWS                                               | EWS/FP/WJA | EWS/FP/WJA       | EWS/FP/WJA               | EWS/FP                        | EWS/FP (1 level)           | EWS (1 level)      | EWS (1 level) |  |  |  |
| Printer access control                 | N/A                                               | EWS/FP/WJA | EWS/FP/WJA       | EWS/FP/WJA               | EWS/FP                        | EWS/FP                     | N/A                | N/A           |  |  |  |
| Disable USB drive                      | N/A                                               | EWS/FP/WJA | EWS/FP/WJA       | EWS/FP/WJA               | EWS/FP                        | EWS/FP                     | N/A                | EWS           |  |  |  |
| Wizard setup configuration             | N/A                                               | EWS        | EWS              | EWS                      | N/A                           | N/A                        | N/A                | N/A           |  |  |  |
| CA/JD Certificates                     | EWS/WJA                                           | EWS/WJA    | EWS/WJA          | EWS/WJA                  | EWS/WJA                       | EWS                        | N/A                | EWS           |  |  |  |
|                                        |                                                   |            | Data security –  | Encrypted communications |                               |                            |                    |               |  |  |  |
| IPSec                                  | EWS                                               | EWS/FP/WJA | EWS/FP/WJA       | EWS/FP/WJA               | EWS/WJA                       | EWS/WJA                    | N/A                | N/A           |  |  |  |

| Model                                           | T7X00                                     | T3500      | T2500/T1500/T920 | T2530/T1530/T930        | T2300/T1300                          | T790/T795                            | T120/T520 | T730/T830 |
|-------------------------------------------------|-------------------------------------------|------------|------------------|-------------------------|--------------------------------------|--------------------------------------|-----------|-----------|
| TLS/SSL                                         | Only with JD640                           | Yes        | Yes              | Yes                     | Yes                                  | Only with<br>JD640/YES               | N/A       | Yes       |
| Encrypt web communications                      | EWS/WJA                                   | EWS/FP/WJA | EWS/FP/WJA       | EWS/FP/WJA              | EWS/WJA                              | EWS/WJA                              | EWS       | EWS       |
|                                                 |                                           |            | Data secu        | rity – Authentications  |                                      |                                      |           |           |
| 802.1X Authentication                           | N/A                                       | Yes        | Yes              | Yes                     | Only using<br>Jetdirect<br>Accessory | Only using<br>Jetdirect<br>Accessory | N/A       | EWS       |
| NTLM                                            | N/A                                       | V1 and V2  | V1 and V2        | V1 and V2               | V1                                   | N/A                                  | N/A       | V1 and V2 |
|                                                 | Data security – Protected data in storage |            |                  |                         |                                      |                                      |           |           |
| External HDD                                    | Yes                                       | N/A        | N/A              | N/A                     | Yes                                  | PS only                              | N/A       | N/A       |
| Removable HDD                                   | N/A                                       | N/A        | N/A              | N/A                     | Yes                                  | Yes                                  | N/A       | N/A       |
| Self-Encrypted hard disk                        | N/A                                       | Yes        | Rev B            | Rev B                   | Rev B                                | Reb B (T790)                         | N/A       | N/A       |
| Secure file erase                               | ALW                                       | EWS/FP/WJA | EWS/FP/WJA       | EWS/FP/WJA              | ALW                                  | ALW                                  | N/A       | N/A       |
| Secure disk erase                               | WJA/FP                                    | EWS/FP/WJA | EWS/FP/WJA       | EWS/FP/WJA              | WJA/FP                               | WJA/FP (PS                           | N/A       | N/A       |
| Exclude personal info. from accounting          | EWS                                       | EWS/WJA    | EWS/WJA          | EWS/WJA                 | EWS                                  | EWS                                  | N/A       | N/A       |
| Disable internet connection                     | N/A                                       | EWS/FP/WJA | EWS/FP/WJA       | EWS/FP/WJA              | EWS/FP                               | EWS/FP                               | EWS/FP    | EWS/FP    |
| Disable ePrint Center<br>connectivity           | N/A                                       | EWS/FP     | EWS/FP           | EWS/FP                  | FP                                   | FP                                   | EWS/FP    | EWS/FP    |
|                                                 |                                           |            | Document         | security – PIN printing |                                      |                                      |           |           |
| Job storage and PIN printing<br>(Job retention) | N/A                                       | Yes        | N/A              | Yes                     | N/A                                  | N/A                                  | N/A       | N/A       |

# OLDER TECHNICAL AND GRAPHIC PRINTERS

| Model                               | T1200   | <b>T</b> 770                    | Z3100                  | Z3100ps                | 4020/4520                | T1100/T1120                                   | Z6100                  | T620                   |  |  |  |  |
|-------------------------------------|---------|---------------------------------|------------------------|------------------------|--------------------------|-----------------------------------------------|------------------------|------------------------|--|--|--|--|
| Device security – Device integrity  |         |                                 |                        |                        |                          |                                               |                        |                        |  |  |  |  |
| SNMPv3                              | EWS     | EWS                             | EWS +<br>Jetdirect     | EWS +<br>Jetdirect     | EWS +<br>Jetdirect       | EWS +<br>Jetdirect                            | EWS +<br>Jetdirect     | EWS +<br>Jetdirect     |  |  |  |  |
| UEFI Secure Boot                    | N/A     | N/A                             | N/A                    | N/A                    | N/A                      | N/A                                           | N/A                    | N/A                    |  |  |  |  |
| Disable Firmware                    | N/A     | N/A                             | N/A                    | N/A                    | N/A                      | N/A                                           | N/A                    | N/A                    |  |  |  |  |
| Automatic Firmware<br>Upgrade (AFU) | No      | No                              | No                     | No                     | No                       | No                                            | No                     | No                     |  |  |  |  |
|                                     |         | Device                          | security – Dev         | ice configurat         | ion protection           |                                               |                        |                        |  |  |  |  |
| Disable protocols                   | EWS/WJA | EWS/WJA                         | EWS/WJA                | EWS/WJA                | EWS/WJA                  | EWS/WJA                                       | EWS/WJA                | EWS/WJA                |  |  |  |  |
| Disable interfaces                  | EWS     | EWS                             | EWS                    | N/A                    | EWS                      | EWS                                           | EWS                    | N/A                    |  |  |  |  |
| Control panel lock                  | EWS/WJA | ALW                             | N/A                    | N/A                    | ALW                      | EWS                                           | EWS                    | N/A                    |  |  |  |  |
| EWS multilevel                      | EWS     | N/A                             | N/A                    | EWS                    | EWS                      | EWS                                           | EWS                    | N/A                    |  |  |  |  |
| Printer access control              | N/A     | N/A                             | N/A                    | N/A                    | N/A                      | N/A                                           | N/A                    | N/A                    |  |  |  |  |
| Disable USB drive                   | N/A     | N/A                             | N/A                    | N/A                    | N/A                      | N/A                                           | N/A                    | N/A                    |  |  |  |  |
| Wizard setup configuration          | N/A     | N/A                             | N/A                    | N/A                    | N/A                      | N/A                                           | N/A                    | N/A                    |  |  |  |  |
| CA/JD Certificates                  | EWS     | EWS                             | EWS +<br>Jetdirect     | EWS +<br>Jetdirect     | EWS +<br>Jetdirect       | EWS +<br>Jetdirect                            | EWS +<br>Jetdirect     | EWS +<br>Jetdirect     |  |  |  |  |
|                                     |         | Data                            | ı security — En        | crypted comm           | nunications              |                                               |                        |                        |  |  |  |  |
| IPSec                               | EWS/WJA | EWS/WJA                         | EWS/WJA +<br>Jetdirect | EWS/WJA +<br>Jetdirect | EWS/WJA +<br>Jetdirect t | EWS/WJA +<br>Jetdirect                        | EWS/WJA +<br>Jetdirect | EWS/WJA +<br>Jetdirect |  |  |  |  |
| Encrypt web<br>communications       | EWS     | EWS                             | EWS/WJA +<br>Jetdirect | EWS/WJA +<br>Jetdirect | EWS/WJA +<br>Jetdirect   | EWS/WJA +<br>Jetdirect                        | EWS/WJA +<br>Jetdirect | EWS/WJA +<br>Jetdirect |  |  |  |  |
|                                     |         |                                 | Data securit           | y – Authentica         | ation                    |                                               |                        |                        |  |  |  |  |
| NTLM                                | N/A     | N/A                             | N/A                    | N/A                    | N/A                      | N/A                                           | N/A                    | N/A                    |  |  |  |  |
|                                     | 1       | Dat                             | a security — Pr        | rotected data          | in storage               | <u>,                                     </u> |                        | 1                      |  |  |  |  |
| External HDD                        | Yes     | HD ver<br>(from F/W<br>6.0.0.6) | N/A                    | N/A                    | N/A                      | N/A                                           | N/A                    | N/A                    |  |  |  |  |
| Removable HDD                       | N/A     | N/A                             | N/A                    | N/A                    | N/A                      | N/A                                           | N/A                    | N/A                    |  |  |  |  |
| Self-Encrypted hard disk            | N/A     | N/A                             | N/A                    | N/A                    | N/A                      | N/A                                           | N/A                    | N/A                    |  |  |  |  |
| Secure file erase                   | WJA     | WJA                             | WJA                    | WJA                    | ALW                      | ALW                                           | WJA                    | N/A                    |  |  |  |  |

# HP DesignJet and PageWide XL Printers

| Model                                     | T1200  | T770           | Z3100 | Z3100ps | 4020/4520 | T1100/T1120 | Z6100  | T620   |  |
|-------------------------------------------|--------|----------------|-------|---------|-----------|-------------|--------|--------|--|
| Secure disk erase                         | WJA/FP | WJA/FP<br>(HD) | N/A   | FP      | FP        | WJA/FP      | WJA/FP | WJA/FP |  |
| Exclude personal info.<br>from accounting | EWS    | EWS            | N/A   | N/A     | EWS       | EWS         | EWS    | N/A    |  |
| Disable internet connection               | N/A    | N/A            | N/A   | N/A     | N/A       | N/A         | N/A    | N/A    |  |
| Disable ePrint Center<br>connectivity     | N/A    | N/A            | N/A   | N/A     | N/A       | N/A         | N/A    | N/A    |  |
| Document security – PIN printing          |        |                |       |         |           |             |        |        |  |
| <b>PIN Printing</b>                       | N/A    | N/A            | N/A   | N/A     | N/A       | N/A         | N/A    | N/A    |  |

# PAGEWIDE XL PRINTERS

| Model                                             | HP PageWide XL<br>8000/5000/4500/4000 Printer | HP PageWide XL 5000/4500/4000<br>Multifunction Printer | HP PageWide XL 4500 Printer and<br>Multifunction Printer TAA Compliant<br>(US Only) |  |  |  |  |  |  |  |
|---------------------------------------------------|-----------------------------------------------|--------------------------------------------------------|-------------------------------------------------------------------------------------|--|--|--|--|--|--|--|
| Device security- Device integrity                 |                                               |                                                        |                                                                                     |  |  |  |  |  |  |  |
| SNMPv3                                            | EWS/WJA                                       | EWS/WJA                                                | EWS/WJA                                                                             |  |  |  |  |  |  |  |
| UEFI Secure Boot                                  | Yes                                           | Yes                                                    | Yes                                                                                 |  |  |  |  |  |  |  |
| Disable firmware (F/W) update<br>through USB      | FP/EWS/WJA                                    | FP/EWS/WJA                                             | FP/EWS/WJA                                                                          |  |  |  |  |  |  |  |
| Automatic Firmware Upgrade (AFU)                  | Yes                                           | Yes                                                    | Yes                                                                                 |  |  |  |  |  |  |  |
| Device security - Device configuration protection |                                               |                                                        |                                                                                     |  |  |  |  |  |  |  |
| Disable protocols                                 | EWS/WJA                                       | EWS/WJA                                                | EWS/WJA                                                                             |  |  |  |  |  |  |  |
| Disable interfaces                                | No                                            | No                                                     | No                                                                                  |  |  |  |  |  |  |  |
| Control panel lock                                | EWS/WJA                                       | EWS/WJA                                                | EWS/WJA                                                                             |  |  |  |  |  |  |  |
| Hide IP from Front Panel (FP)                     | No                                            | No                                                     | No                                                                                  |  |  |  |  |  |  |  |
| EWS multilevel                                    | Yes (one level)                               | Yes (one level)                                        | Yes (one level                                                                      |  |  |  |  |  |  |  |
| Printer access control                            | EWS                                           | EWS                                                    | EWS                                                                                 |  |  |  |  |  |  |  |
| Disable USB drive                                 | FP/EWS/WJA                                    | FP/EWS/WJA                                             | FP/EWS/WJA                                                                          |  |  |  |  |  |  |  |
| Job Storage Mode and PIN printing                 | Yes                                           | Yes                                                    | Yes                                                                                 |  |  |  |  |  |  |  |
| Wizard setup configuration                        | Yes                                           | Yes                                                    | Yes                                                                                 |  |  |  |  |  |  |  |
| CA/JD Certificates                                | EWS//WJA                                      | EWS//WJA                                               | EWS//WJA                                                                            |  |  |  |  |  |  |  |

# HP DesignJet and PageWide XL Printers

# Security Features

| Model                                     | HP PageWide XL<br>8000/5000/4500/4000 Printer | HP PageWide XL 5000/4500/4000<br>Multifunction Printer | HP PageWide XL 4500 Printer and<br>Multifunction Printer TAA Compliant<br>(US Only) |  |  |  |  |  |  |  |  |
|-------------------------------------------|-----------------------------------------------|--------------------------------------------------------|-------------------------------------------------------------------------------------|--|--|--|--|--|--|--|--|
| Data security - Encrypted communications  |                                               |                                                        |                                                                                     |  |  |  |  |  |  |  |  |
| IPSec                                     | EWS/WJA                                       | EWS/WJA                                                | EWS/WJA                                                                             |  |  |  |  |  |  |  |  |
| TLS/SSL                                   | Yes                                           | Yes                                                    | Yes                                                                                 |  |  |  |  |  |  |  |  |
| Encrypt web comms                         | EWS//WJA                                      | EWS//WJA                                               | EWS//WJA                                                                            |  |  |  |  |  |  |  |  |
| FIPS-140                                  | Yes, only using SED                           | Yes, only using SED                                    | Yes, only using SED                                                                 |  |  |  |  |  |  |  |  |
|                                           | Data security –                               | Authentication                                         |                                                                                     |  |  |  |  |  |  |  |  |
| 802.1X Authentication                     | Yes                                           | Yes                                                    | Yes                                                                                 |  |  |  |  |  |  |  |  |
| NTLM                                      | EWS/WJA                                       | EWS/WJA                                                | EWS/WJA                                                                             |  |  |  |  |  |  |  |  |
| Data security – Protected data in storage |                                               |                                                        |                                                                                     |  |  |  |  |  |  |  |  |
| External HDD                              | No                                            | No                                                     | No                                                                                  |  |  |  |  |  |  |  |  |
| Removable HDD                             | No                                            | No                                                     | Yes                                                                                 |  |  |  |  |  |  |  |  |
| Self-encrypted hard disk                  | Yes                                           | Yes                                                    | Yes                                                                                 |  |  |  |  |  |  |  |  |
| Secure file erase                         | EWS/WJA                                       | EWS/WJA                                                | EWS/WJA                                                                             |  |  |  |  |  |  |  |  |
| Secure disk erase                         | EWS/WJA                                       | EWS/WJA                                                | EWS/WJA                                                                             |  |  |  |  |  |  |  |  |
| Disable internet connection               | No                                            | No                                                     | No                                                                                  |  |  |  |  |  |  |  |  |
| Exclude personal info. from accounting    | Yes                                           | Yes                                                    | Yes                                                                                 |  |  |  |  |  |  |  |  |
| Disable ePrint Center connectivity        | FP/EWS                                        | FP/EWS                                                 | FP/EWS                                                                              |  |  |  |  |  |  |  |  |
|                                           | Document securi                               | ty – PIN printing                                      |                                                                                     |  |  |  |  |  |  |  |  |
| Job Storage Mode and PIN printing         | Yes                                           | Yes                                                    | Yes                                                                                 |  |  |  |  |  |  |  |  |

# 4. Large Format scanners: security features summary

Multi-function printers (MFPs) consist of two main parts: the printer and the scanner. For the scanner, refer to the table below.

| Model                                                | DJ 4500 MFP/T1100 MFP,<br>HD-MFP Series<br>DJ 4520 Scanner<br>DJ 4500 Scanner<br>DJ HD Scanner | HP DesignJet<br>HD/SD Pro<br>Scanner<br>HP HD/SD Pro<br>Scanner | PageWide XL MFP<br>series | T1120 SD-MFP | T2300 MFP | T2500 MFP     | T2530 MFP | T3500 MFP | T830 MFP |
|------------------------------------------------------|------------------------------------------------------------------------------------------------|-----------------------------------------------------------------|---------------------------|--------------|-----------|---------------|-----------|-----------|----------|
| Firewall                                             | Yes                                                                                            | Yes                                                             | Yes                       | Yes          | Yes       | Yes           | Yes       | Yes       | Yes      |
| Disable FTP &<br>Web Access                          | Yes                                                                                            | Yes                                                             | Yes                       | N/A          | Yes       | Yes           | Yes       | Yes       | Yes      |
| Access to<br>images in<br>scanner through<br>network | Yes, by default (FTP &<br>EWS - Read only)                                                     | Yes, by default<br>(FTP & EWS -<br>Read only)                   | N/A                       | N/A          | N/A       | N/A           | N/A       | N/A       | N/A      |
| Security patches                                     | Through scanner S,                                                                             | /W update                                                       |                           |              | Throu     | ıgh FW update |           |           |          |
| Install scanner<br>software into a<br>separate PC    | Possible but not official process                                                              | Possible but not official process                               | N/A                       | N/A          | N/A       | N/A           | N/A       | N/A       | N/A      |

# 5. Ports used in HP printers

Below you can find a list with the ports used by HP printers. Some connection problems are caused by a firewall blocking the needed port. They are ordered by protocol or function.

**NOTE:** Ports may change as HP products develop and evolve; these changes will be communicated to the official channel and the documentation will be updated.

| Protocol/function                                                                    | Use | Port used     | Consequences of disabling it                                                                                                    | Used for             |
|--------------------------------------------------------------------------------------|-----|---------------|----------------------------------------------------------------------------------------------------|----------------------|
| 9100 printing                                                                        | Yes | 9100 TCP in   | It will become impossible to print<br>RAW documents (plain<br>text/JPEG/PNG) on remote devices<br>in local network or internet, using<br>port 9100. This is one of the main<br>printing ports for Windows & Mac                                         | Printing             |
| 9101 printing                                                                        | Yes | 9101 TCP in   | It will become impossible to print<br>using RIP application based on LFP<br>SDK.                                                                                                    | Printing             |
| 9102 printing                                                                        | Yes | 9102 TCP in   | It will become impossible to print<br>using HP Smart Stream                                                                                                    | Printing             |
| LDP (Line Printer<br>Daemon<br>protocol/Line<br>Printer Remote<br>protocol) printing | Yes | 515 TCP in    | It will disable LDP printing from<br>Windows or OS X, which is almost<br>never used by end users as is a<br>legacy protocol                                                                                                    | Printing             |
| WS-Print                                                                             | Yes | 3910 TCP in   | Together with 9100, this is one of<br>the two default Windows printing<br>paths. If you disable this, 9100 will<br>be the only printing path from<br>Windows. Partially depends on WS-<br>Discovery being also available                                | Printing             |
| IPP (Internet<br>Printing Protocol)<br>printing                                      | Yes | 631 TCP in    | It will disable printing over IPP<br>protocol. So, AirPrint and HP ePrint<br>would not work either. In HP<br>DesignJet T790/795/T1300, this<br>feature is only available with<br>Jetdirect accessory. It can be<br>manually used from Windows or<br>Mac | Printing and sharing |
| FTP printing                                                                         | Yes | 20, 21 TCP in | It will be impossible to upload<br>documents to the device via FTP<br>protocol. Rarely used. It depends on<br>connection tracking (firewall<br>feature)                                                                                                 | Printing             |

| Protocol/function                            | Use | Port used                                  | Consequences of disabling it                                                                                                    | Used for                                                                                                    |
|----------------------------------------------|-----|--------------------------------------------|----------------------------------------------------------------------------------------------------|----------------------------------------------------------------------------------------------------|
| SLP (Service<br>Location Protocol)<br>config | Yes | 427 UDP Multicast in<br>& out              | The device will not be discoverable<br>over SLP from DMF - impact is<br>minimal if Bonjour is enabled (SLP<br>treated as legacy technology)                                                                                                    | Finding a device.<br>Service Location<br>Protocol - allows<br>computers and<br>other devices to<br>find services in a<br>local area network |
| Bonjour                                      | Yes | 5353 UDP Multicast<br>and Unicast in & out | It will disable advertising of services<br>supported by the device including<br>9100 printing, LPD printing and<br>IPP/IPPS printing used on OS X for<br>device discovery (i.e. OS X will not<br>discover device in Add Printer<br>dialog). AirPrint, Printing from<br>Android and HP Smart App will not<br>work | Finding a device                                                                                                    |
| WS-Discovery:<br>enabled or<br>disabled      | Yes | 3702 TCP/UDP<br>Multicast in & out         | The Windows HP Installer will not<br>work and Windows will not choose<br>automatically WS-Print as path to<br>print                                                                                                    | Finding a device.<br>Multicast discovery<br>protocol to locate<br>services on a local<br>network                                            |
| Telnet                                       | Yes | 23 TCP in                                  | It will become impossible the<br>remote configuration of the HP<br>Jetdirect device when there are no<br>other configuration methods                                                                                                    | Device<br>management.<br>It gives remote<br>access to printer FS<br>and configs                                                             |
| IPsec/Firewall                               | Yes | 50/51 TCP, 500 UDP                         | It will become impossible to use<br>encrypted secure connection to the<br>device over Internet or LAN. It would<br>also become impossible to setup<br>ports/services mapping/forwarding.                                                                                                    |                                                                                                    |
| LLMNR                                        | Yes | 5355 UDP in<br>Multicast                   | The device will not be able to<br>introduce itself in local network,<br>when DNS name resolving is<br>inaccessible. It should have no<br>impact for OS X. Mostly used in<br>Windows.                                                                                                    | Resolving device<br>name                                                                                                    |
| HP Jetdirect XML<br>services                 | Yes | HTTP/HTTPS ports<br>(80, 8080) in          | The printer Embedded Web Server<br>would not be reachable. HP WJA<br>fleet management tool might not<br>work.                                                                                                    | Device<br>management                                                                                                    |
| Certificate<br>management<br>service         | Yes | 829 TCP in                                 | The HP WJA fleet management tool might not work.                                                                                                    |                                                                                                    |

| Protocol/function                                              | Use | Port used                                                    | Consequences of disabling it                                                                                                    | Used for                               |
|----------------------------------------------------------------|-----|--------------------------------------------------------------|----------------------------------------------------------------------------------------------------|----------------------------------------|
| Enable WINS port                                               | Yes | _                                                            | The printer will not be discoverable<br>through WINS when DNS is not<br>available                                                                      | Turning on/off<br>WINS registration    |
| WINS registration                                              | Yes | 137 UDP. Works<br>over NetBIOS. in                           | The printer will not be discoverable<br>through WINS                                                                                                   | Resolving device<br>name (find device) |
| TFTP (Trivial File<br>Transfer Protocol)<br>configuration file | Yes | 69 in                                                        | Only if Jetdirect card is used:<br>configuration through this protocol<br>could not be used. Rarely used.                                              | Used to device<br>management           |
| IPPS printing                                                  | Yes | 631 TCP - for<br>printing.<br>631 - UDP for<br>discovery. in | The device will not be able to print<br>over secure IPP protocol. Used<br>almost only from OS X/iOS                                                    | Printing                               |
| SDK (Paper<br>management)                                      | Yes | 8085 TCP in                                                  | RIP applications using the HP LFP<br>SDK will not work                                                                                                 | Device<br>management                   |
| SDK (Remote<br>management)                                     | Yes | 8086 TCP in                                                  | RIP applications using the HP LFP<br>SDK will not work                                                                                                 | Device<br>management                   |
| SDK (XDM status)                                               | Yes | 8090 TCP in                                                  | Some RIP applications using the HP<br>LFP SDK could not work. For HP<br>DesignJet T790/795/T1300, the HP<br>DesignJet Utility will not work<br>neither | Device<br>management                   |
| SDK (SNMP)                                                     | Yes | 161 UDP in                                                   | External applications will not be able<br>to get printer information (status,<br>etc.) using SNMP objects                                              | Device<br>management                   |

| Protocol/function                          | Use | Port used               | Consequences of disabling it                                                                                                    | Used for                                                        |
|--------------------------------------------|-----|-------------------------|----------------------------------------------------------------------------------------------------|-----------------------------------------------------------------|
| Email sending<br>(alerts & job<br>scanned) | Yes | 25, 465, 587 TCP<br>out | The printer will not be able to send<br>alerts or jobs through e-maill                                                                                                    | Device<br>management                                            |
| Scan to network                            | Yes | 445, 139 TCP out        | MFPs will not be able to send scanned data to networks folders                                                                                                    | Sending scanned<br>data out of the<br>MFP                       |
| Scan to ftp                                | Yes | 21 TCP out              | MFPs will not be able to send scanned date to an ftp server                                                                                                    | Sending scanned<br>data out of the<br>MFP                       |
| Scanner SDK                                | Yes | 8076 TCP in             | Software applications getting data using the scanner SDK will not work.                                                                                                    | Sending scanned<br>data out of the<br>MFP                       |
| ePrint                                     | Yes | 5222 TCP out            | It will not be possible using HP<br>Connected service                                                                                                    | Printing                                                        |
| Fibonacci, RIO,<br>ePrint                  | Yes | 443 TCP out             | It will not be possible using HP<br>Connected service.<br>It will not be possible to send usage<br>data nor to HP usage server<br>(Fibonacci) neither to supplies<br>reordering service (RIO) | Printing and<br>exporting usage<br>information to HP<br>servers |

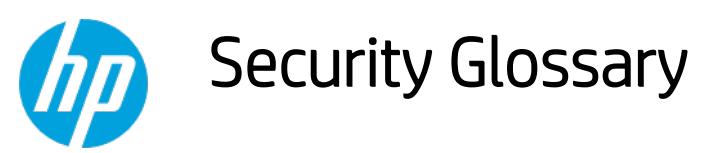

HP DesignJet & PageWide XL printers

This glossary lists words and features you might hear or read in a security document.

Please note that the features and protocols listed are not all integrated into the HP DesignJet or PageWide XL printers.

# Device protection related

# BIOS

# BIOS

The BIOS (basic input/output system) is the program used to get the printer system started after it is turned on.

#### **HP** Sure Start

It validates the integrity of the BIOS at every boot cycle. If a compromised version is discovered, the device reboots using a safe, "golden copy" of the BIOS.

#### **UEFI Secure Boot**

Method to prevent the loading of unauthorized operating systems during the system startup. Based on the UEFI Forum specification (www.uefi.org).

# CONFIGURATION

#### Disable ports and protocols

It allows the administrator to select which protocols and services are enabled. Restricting the enabled protocols to only those that are actually needed means the administrator can reduce the risk of vulnerability.

#### Instant-On Security

Devices supporting **Instant-On Security** features can be automatically added into the Security Manager as soon as they are connected to the network or from reset without any intervention. Instant-On Security immediately configures the device to be compliant with the corporate security policy.

#### SNMPv3

SNMP is a protocol to get and configure printer information. SNMPv3 is the encrypted version. When enabled, only the client applications knowing the keys will be able to access the printer using this protocol.

# **FIRMWARE**

#### HP signed firmware packages

Firmware packages are digitally signed by the HP Code Signing group. The printer uses the public key of this group to verify the signature before installing the new firmware, thus ensuring that only legitimate firmware from HP can be installed in the printer.

#### Only forward firmware security upgrades

Behavior of the firmware that prevents installation of older firmware releases that have known security vulnerabilities.

# RD only file system

Solution to guarantee that the firmware cannot be altered. It is based on configuring the filesystem where the printer firmware is located as a read only partition.

#### Remote firmware upgrade

This service allows an administrator to configure the printer to check for availability of new firmware versions and prepare them to be installed. For the administration of large networks with several printers, HP recommends using the HP Web Jetadmin software to upgrade the printer or multi-function printer firmware.

#### Whitelisting

Feature that ensures integrity of all the code and data used to control the printer, guaranteeing that no malicious code can be executed

#### **FRONT PANEL**

# Front Panel access lock

This feature allows the printer administrator to define which Front Panel menus and applications are available for non-administrator users.

#### Hide IP address from front panel

An option in the **Service Utilities** menu of the front panel to show/hide the Internet Protocol (IP) address of your printer. If the address is hidden, only registered users or network administrators will know the correct address to submit jobs to the printer.

# PASSWORDS

#### File system password

The File system password feature helps protect the printer's data storage system options from unauthorized access. With the File system password configured, the printer requires the password before it will allow configuration changes to features that affect the data storage system. Some of these features are the Secure disk erase mode, the Secure storage erase feature, and the File system access options.

#### Individual passwords

Each user that wants to interact with the printer must have a different password.

# SECURITY EVENTS

#### Logging and auditing

System to monitor the security of the printers. It requires that the printer logs all the security events and uploads them to a server. It also requires a tool to generate reports using server data. This feature is part of the Common Criteria requirements.

#### Run-time intrusion detection

Detects anomalies during complex firmware and memory operations. In the event of an intrusion, the device provides information on the intrusion and automatically reboots.

# Data protection related

# AUTHENTICATION

#### 802.1X

Protocol that the printer uses for its authentication in some networks.

#### Access control list

It allows the administrator to specify which IPv4 addresses on the network are allowed access to the device.

# Authentication & authorization workflows with card readers

Users authenticate themselves using an ID card and a card reader before they can scan/copy/print.

#### Authentication & authorization walk-up workflows based on Argos OnBoard, ABC Imaging, HP Cost recovery

The users authenticate themselves by providing their identification and passwords through the printer Front Panel. The printer connects to the specific server to get authorization for the required workflow. The user information is then stored in the job accounting, thereby enabling cost recovery solutions.

# **HP Access Control**

HP solution based on the OXP interface that offers secure workflows through authentication with LDAP, secure pull printing and job accounting/cost allocation.

# LDAP

Protocol used to access directory services to get information about users, devices, printers, etc. The most used directory service is the Windows Active Directory.

# LDAP authentication

The device requires a username and password from an LDAP directory. Currently using the LDAP directory as the authentication source through an **LDAP Bind**. If users have **LDAP Bind** rights, they will be able to authenticate via LDAP authentication.

# Authenticated scan & copy w/ LDAP

Users identify themselves in the Front Panel and the MFP authenticates them against the LDAP server before proceeding with the scan or copy. The MFP can then access the folder required by the user from the LDAP server to store the scanned/copied file.

# Authenticated scan & copy w/ Kerberos and LDAP

In some enterprise environments, devices can only copy files in a server using the ticket provided by Kerberos. In this workflow, the users identify themselves in the Front Panel and the MFP authenticates them against the Kerberos server before proceeding with the scan or copy. The MFP then gets the folder where the copied/scanned file needs to be stored from the LDAP server.

# Active directory

An advanced, hierarchical directory service that comes with Microsoft Windows servers (version 2000 or later). It is LDAP-compliant and built on the domain naming system (DNS) used on the Internet. Workgroups are given

domain names, exactly like Web sites, and any LDAP-compliant client – such as Windows, Mac, or Unix – can gain access.

#### Kerberos

Authentication protocol that enables two devices in a network to demonstrate their identities in a secure way. Kerberos is the authentication service in Windows networks.

# NTLMv2

The authentication protocol used, among other cases, to access to SMB servers. The multi-function printers use it to be allowed to write the scanned data into the network folders.

#### Role based access control

Different and dynamic roles can be defined in the printer and have different permissions about which functionalities they are allowed to run. Users can be linked to a role. In this way, administrators will have a better control over what they allow each user to do.

#### User authentication

The user is requested to authenticate at the device.

# COMMUNICATIONS

#### Encrypted e-mail

It encrypts all e-mails sent by multi-function printers (i.e. scanned data) to protect the content from being read by anyone that is not the intended recipient.

#### HTTPS

The standard secure (with authentication and encryption) version of the HTTP protocol. Printers and multifunction printers can be configured to use HTTPS when accessing the printer through the Embedded Web Server, or printing through solutions that use HTTPS.

#### Protocol

A protocol is a set of rules and guidelines for communicating data. Rules are defined for each step and process during the communication between two or more devices. Networks must follow these rules to successfully transmit data.

# SSL

A cryptographic protocol for internet secure communications. It is used, for example, by HTTPS.

# X.509

A standard for certificates using public keys. The certificates are the base to encrypt data for secure data transmission between devices connected to the internet.

# STORAGE

#### ATA password protected disks

The disk of the printer is functional only after the printer BIOS authenticates itself by providing a password. It protects information on the disk even if the disk is removed from the printer and installed in a PC.

# Encrypted hard disk

Hard disk in which the data is stored applying an encryption method. This ensures that disk contents cannot be read if the disk is removed from the printer and connected to a computer.

#### Secure file erase and disk erase

Procedures to ensure that actual data in storage systems is removed, avoiding any possibility of data recovery. They are based on repeatedly writing multiple patterns in the areas were the original data was located.

#### Secure sanitizing erase

It conforms to the U.S. Department of Defense 5220-22.M specification for deleting magnetically stored data. Secure sanitizing erase uses multiple data overwrites to eliminate trace magnetic data and also prevents subsequent analysis of the hard disk drive's physical platters for the retrieval of data.

#### Secure storage

A solution to storage critical information encrypting it (using hardware such as TPM or a virtual TPM). It is a way to add another protection barrier to protect information, even if the HDD has been accessed.

#### IP

# Domain Naming system (DNS)

Converts host names and domain names into IP addresses on the internet or on local networks that use the TCP/IP protocol.

# Firewall

Provides a simple way to configure which IP addresses can be accessed to/from the printer.

# IPsec

Suite of protocols for securing communications over Internet Protocol (IP). It authenticates and/or encrypts every IP package. It is a way to secure data transmission without using upper protocols such as SSL, TLS or SSH.

# **VULNERABILITIES**

# TLS

The successor of SSL, which solves some of its vulnerabilities. It is used, for example, by HTTPS.

# Document protection related

#### On-demand document retrieval

It allows print jobs to be saved electronically in the device, or on an external server, until the authorized user is ready to print them. The user provides a simple PIN code, or uses an authentication method supported for other HP multi-function printers in walk-up operations, to release the print job.

#### Job held timeout

This feature is part of the Job retention feature. It limits a held job to the selected time, and then the printer deletes it. You should select a reasonable timeout value for this setting to allow enough time for a user to walk to the printer to print a job or to allow time for jobs to print in a queue.

#### Job retention

This feature provides job retention options such as private job and hold job. You will be able to make sure that they are present during printing to provide privacy for documents in the printer output bins.

#### Private job recovery

When configured in this mode, the printer holds the jobs in the queue with a user identifier. User must identify themselves in the FP. After the authentication, the users can see their jobs in the queue and trigger the printing. Users can only see their own jobs in the queue.

# Private printing

The job is retrieved from a specific printer, which has been selected prior to sending the job.

# Pull printing

Documents can be retrieved from a pool of printers.

# Secure PIN printing

Method to protect user printout from others to access. It works by holding the job in the printer queue until the intended recipient of the printed output provides his/her PIN through the printer Front Panel.

# Secure print

An end-to-end workflow in which the data is secured by encrypting it just from the submission point (i.e. in the driver).

# Smart card

A smart card will be required by the device to access a certain function.

# Authentication Manager (LJ feature)

This feature enables administrators to secure Device functions by requiring users to log in with a specific log in method for each function. For example, users may be required to log in with an Access Code or PIN to make copies, yet be required to log in with a username and password to send e-mails.

Log in methods: The following Log in methods are available with the latest device firmware upgrade:

- **Group 1 PIN**: Requires users to input a numeric code for access when at the control panel of the device. The numeric code entered by the walk-up user is compared to the first of two PINs stored on the device by the Administrator. When the PIN is entered correctly, the user can proceed.
- **Group 2 PIN**: Requires users to input a numeric code for access when at the control panel of the device. The numeric code is compared to the second of two PINs stored on the device by the Administrator.
- LDAP (Lightweight Directory Access Protocol): Requires users to input a username and password that are verified by an LDAP server.
- HP Digital Send Service (if available): Also known as DSS. Requires users to enter credentials that are verified by the HP Digital Send Service software. (*HP Digital Send Service software must be available to use this Log in method. If no DSS server is associated with this device, walk-up users will not be required to authenticate before using the device.*)
- Kerberos: Requires users to enter a username and password to be verified by a Windows Server.

For more information: About HP DesignJet printers: www.hp.com/go/designjet About HP Web Jetadmin: www.hp.com/go/webjetadmin

© 2014, 2016 HP Development Company, L.P. The information contained herein is subject to change without notice. The only warranties for HP products and services are set forth in the express warranty statements accompanying such products and services. Nothing herein should be construed as constituting an additional warranty. HP shall not be liable for technical or editorial errors or omissions contained herein.

Microsoft and Windows are U.S. registered trademarks of Microsoft Corporation.

Adobe<sup>™</sup> and PostScript<sup>™</sup> are trademarks of Adobe Systems Incorporated, which may be registered in certain jurisdictions.

September 2017